บทที่ 4

# การออกแบบระบบฐานข้อมูล และหน้าจอแสดงผล

ในการดำเนินการศึกษาค้นคว้าแบบอิสระ ระบบสนับสนุนการตัดสินใจการประเมิน ราคาที่ดินของบมจ.ธนาคารกรุงไทย ด้วยระบบสารสนเทศภูมิศาสตร์ ผู้ศึกษาทำการวิเคราะห์ความ ้ต้องการของผู้ใช้ นำมาออกแบบระบบการทำงาน การจัดเก็บและเชื่อมโยงฐานข้อมูล และส่วน ้ติดต่อกับผู้ใช้ โดยจัดแบ่งเป็นการออกแบบในส่วนต่างๆ ตามรายละเอียดดังต่อไปนี้

- 🔍 4.1 แผนผังบริบท
  - 4.2 แผนผังกระแสข้อมูล
  - 4.3 พจนานุกรมข้อมูล
  - 4.4 การออกแบบฐานข้อมูล
  - 4.5 โครงสร้างฐานข้อมูล
  - 4.6 การออกแบบหน้าจอแสดงผล

#### 4.1 แผนผังบริบท

แผนผังบริบท (Context Diagram) เป็นการออกแบบแผนภาพ เพื่อให้มองเห็นภาพรวม ของระบบ เห็นความสำคัญของสิ่งแวคล้อมที่เกี่ยวข้อง และสิ่งที่ตอบสนองจากระบบ คังรูป 4.1

#### 4.2 แผนผังกระแสข้อมูล

แผนผังกระแสข้อมูล (Data Flow Diagram : DFD ) เป็นแผนผังที่ใช้แสดงการใหลของ ้ข้อมูลในระบบระหว่างกระบวนการต่างๆ แบ่งออกเป็น 7 กระบวนการดังนี้

- 1) กระบวนการจัดการผู้ใช้
- กระบวนการตรวจสอบสิทธิ
- กระบวนการจัดการแผนที่
- 4) กระบวนการจัดการราคาที่ดินราชการ
- 5) กระบวนการจัดการลูกค้า
- 6) กระบวนการจัดการประเมินราคา
- 7) กระบวนการออกรายงาน

สัญลักษณ์ที่ใช้ในแผนผังบริบทและแผนผังกระแสข้อมูล และความหมายของสัญลักษณ์ ดังนี้

|      | สัญลักษณ์                 | ความหมาย                                                                                                    |
|------|---------------------------|----------------------------------------------------------------------------------------------------|
|      |                           | กระบวนการทำงานของระบบ (Process)                                                                                                    |
|      |                           | แหล่งจัดเก็บ/บันทึกข้อมูล (Data Store)                                                                                                    |
|      |                           | แหล่งจัดเก็บ/บันทึกข้อมูล (Data Store)<br>ที่มีการใช้แหล่งข้อมูลซ้ำในแผนผัง                                                                                 |
|      |                           | แหล่งจัดเก็บ/บันทึกข้อมูลหลายชนิด (Multi Data Store)<br>ตั้งแต่ 2 แฟ้มขึ้นไป                                                                                |
|      | 1A                        | ตัวแทนข้อมูล (External Entity) หมายถึง บุคคลในองค์กร<br>หน่วยงานในองค์กร องค์กรอื่นๆ หรือระบบงานอื่นที่อยู่<br>ภายนอกขอบเขตของระบบ ที่มีความสัมพันธ์กับระบบ |
| ้ออี | neum                      | ตัวแทนข้อมูล (External Entity) ที่มีการทำซ้ำในแผนผัง                                                                                                    |
| opy  | righ <u>t©</u> by<br>righ | เส้นทางการใหลของข้อมูล (Data Flow) เป็นการสื่อสาร<br>ระหว่างขั้นตอนการทำงาน แสดงทิศทางของข้อมูลจาก<br>ขั้นตอนหนึ่งไปยังอีกขั้นตอนหนึ่ง                      |

ตาราง 4.1 สัญลักษณ์ที่ใช้ในแผนผังบริบท และแผนผังกระแสข้อมูล

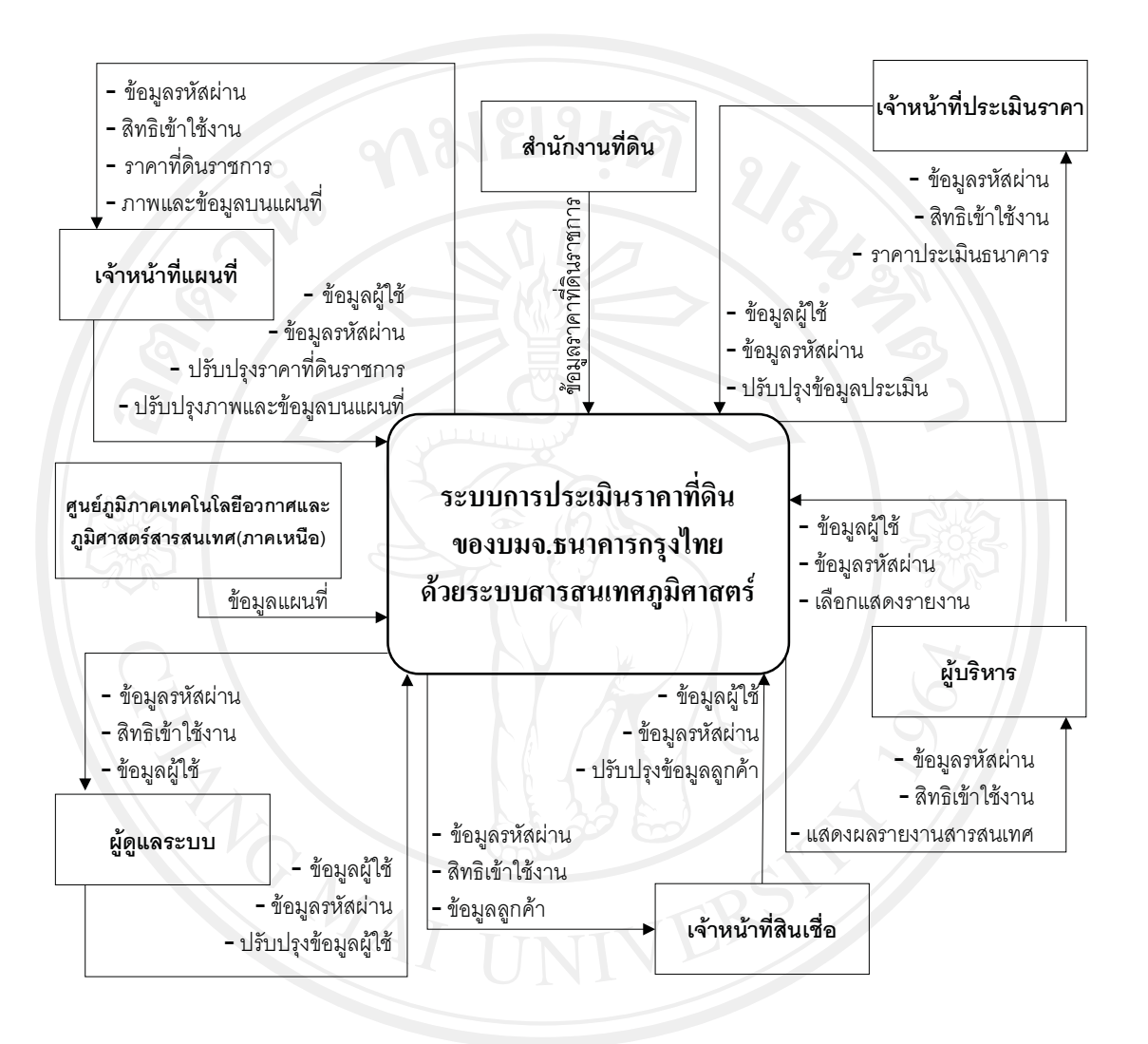

แผนผังบริบท แสดงภาพการกระบวนการทำงานภายในระบบ และผู้ที่เกี่ยวข้อง ดังนี้

รูป 4.1 แผนผังบริบท ระบบสนับสนุนการตัดสินใจการประเมินราคาที่ดินของ บมจ.ธนาการกรุงไทย ด้วยระบบสารสนเทศภูมิศาสตร์

# 4.3 พจนานุกรมข้อมูล (Data Dictionary)

คำอธิบายความหมายของแผนผังบริบท และแผนผังกระแสข้อมูล ระบบสนันสนุนการ ตัดสินใจการประเมินรากาที่ดินของ บมจ.ธนาคารกรุงไทย ด้วยระบบสารสนเทศภูมิศาสตร์ ดังนี้

| ปรับปรุงข้อมูลผู้ใช้ | = | [ เพิ่มผู้ใช้   ลบผู้ใช้   แก้ไขผู้ใช้   ค้นหาผู้ใช้   รายงานผู้ใช้ ] |
|----------------------|---|-----------------------------------------------------------------------|
| ข้อมูลผู้ใช้         | = | [ รหัสประจำตัว + ชื่อสกุล+ตำแหน่งงาน+รหัสผ่าน ]                       |

ปรับปรุงราคาที่ดินราชการ = [เพิ่มราคา|ลบราคา|แก้ไขราคา|ค้นหาราคา|แสดงราคาแผนที่] ข้อมูลราคาที่ดินราชการ = [ราคาประเมินที่ดินราชการ + โซนพื้นที่กำหนดราคาที่ดินราชการ] ปรับปรุงภาพและข้อมูลบนแผนที่ = [เพิ่มข้อมูลแผนที่|ลบข้อมูลแผนที่|แก้ไขข้อมูลแผนที่|

|                          |    | แสดงข้อมูลบนภาพแผนที่ ]                                                |
|--------------------------|----|------------------------------------------------------------------------|
| ข้อมูลบนแผนที่           | =  | [ พื้นที่อำเภอ + พื้นที่ตำบล+เส้นถนน+เส้นแม่น้ำ+จุดสถานที่สำคัญ ]      |
| ปรับปรุงข้อมูลลูกค้า     | =  | [เพิ่มลูกค้า ลบลูกค้า แก้ไขลูกค้า ค้นหาลูกค้า รายงานลูกค้า]            |
| ข้อมูลลูกค้า             | =  | [ ข้อมูลส่วนตัวลูกค้า + ข้อมูลสินเชื่อ + ข้อมูลหลักทรัพย์+ข้อมูล       |
|                          |    | หลักทรัพย์ค้ำประกัน ]                                                  |
| ข้อมูลส่วนตัวลูกค้า      | =  | [ ชื่อสกุล + เลขที่บัตรประชาชน + ที่อยู่ +รายได้+ อื่น ๆ ]             |
| ข้อมูลสินเชื่อ           | =  | [ ประเภท + วงเงิน +สาขา +หลักทรัพย์ + สถานะ+ อื่น ๆ ]                  |
| ข้อมูลหลักทรัพย์         | =  | [ ประเภทหลักทรัพย์ + เลขที่เอกสารสิทธิ์ + ผู้ถือกรรมสิทธิ์ + ที่ตั้ง + |
|                          |    | ภาพถ่ายหลักทรัพย์ +ภาพสำเนาเอกสารสิทธิ์ + อื่น ๆ ]                     |
| ข้อมูลหลักทรัพย์ค้ำประกั | น= | [ ข้อมูลสินเชื่อ + หลักทรัพย์ที่นำไปค้ำประกันแต่ละสินเชื่อ ]           |
| ปรับปรุงข้อมูลประเมิน    | =  | [ เพิ่มข้อมูลการประเมิน   ลบข้อมูลการประเมิน   แก้ไขข้อมูลการ          |
|                          |    | ประเมิน   แสดงราคาประเมินธนาคาร   แสดงรายงานการประเมิน ]               |
| ข้อมูลการประเมินราคา     | =  | [ เอกสารแนบทรัพย์ + ทำเลสภาพแวคล้อม+ การจัดเกรคทรัพย์ +                |
|                          |    | หลักทรัพย์เปรียบเทียบ + คะแนนเปรียบเทียบ ]                             |
| ข้อมูลทำเลสภาพแวคล้อม    | =  | [ สภาพทำเลที่ตั้ง + การเข้าถึง + การติดถนนหรือซอย +ชนิดผิว             |
|                          |    | ทาง+ความกว้างผิวจราจร +การใช้ประโยชน์ในที่ดิน + รูปแปลง                |
|                          |    | ที่ดิน+การพัฒนาที่ดิน]                                                 |
| การจัดเกรดทรัพย์         | =  | [ ทรัพย์เกรด A   ทรัพย์เกรด B   ทรัพย์เกรด C   ทรัพย์เกรด D ]          |
| รายงานประเมินราคา        | =  | [ รายงานการจัดเกรดทรัพย์  รายงานการตรวจสอบสภาพและ                      |
|                          |    | ประเมินราคาหลักทรัพย์  รายงานแผนที่ตั้งหลักทรัพย์ ]                    |
| รายงานสารสนเทศ           | =  | [ รายงานข้อมูลเปรียบเทียบข้อมูลสินเชื่อตามเงื่อนไขที่เลือก             |
|                          |    | รายงานแผนภูมิกราฟเปรียบเทียบข้อมูลสินเชื่อตามเงื่อนไขที่เลือก          |
|                          |    | รายงานภาพแผนที่แสดงทรัพย์จัดเกรด ]                                     |

จากกระบวนการทำงานทั้งหมดของระบบ ผู้ศึกษาได้นำมากำหนดความสัมพันธ์ระหว่าง กระบวนการทำงานหลักกับกระแสข้อมูลที่ไหลในระบบ และรายละเอียดของแหล่งเก็บข้อมูลที่ เกี่ยวข้องและจำเป็นในการเก็บข้อมูลต่าง ๆ ของระบบ แสดงเป็นแผนผังกระแสข้อมูลในระดับที่ 0

# ของระบบสนับสนุนการตัดสินใจการประเมินราคาที่ดินของบมจ.ธนาคารกรุงไทย ด้วยระบบ สารสนเทศภูมิศาสตร์ดังรูป 4.2

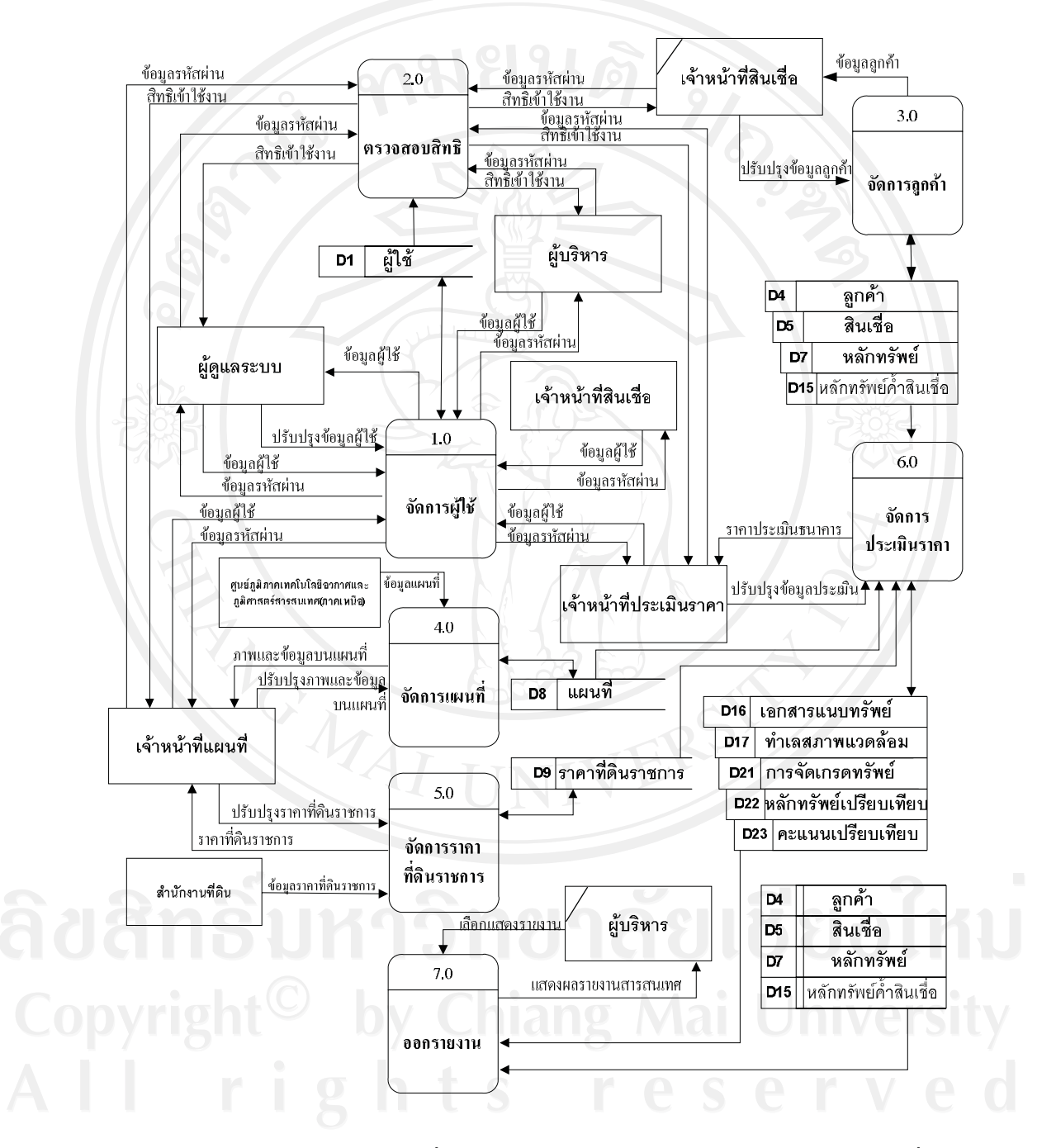

รูป 4.2 แผนผังกระแสข้อมูลระดับที่ 0 : ระบบสนับสนุนการตัดสินใจการประเมินราคาที่ดินของ บมจ.ธนาคารกรุงไทย ด้วยระบบสารสนเทศภูมิศาสตร์

กระบวนการจัดการผู้ใช้ ของแผนภาพกระแสข้อมูลในระดับ 1 ระบบสนับสนุนการ ตัดสินใจการประเมินราคาที่ดินของบมจ.ธนาคารกรุงไทย ด้วยระบบสารสนเทศภูมิศาสตร์ สิทธิ การเข้าใช้งานโดยผู้ดูแลระบบ สามารถจัดการข้อมูลผู้ใช้ ได้แก่ การเพิ่ม ลบ แก้ไข และแสดง รายงานข้อมูลได้ ดังรูป 4.3

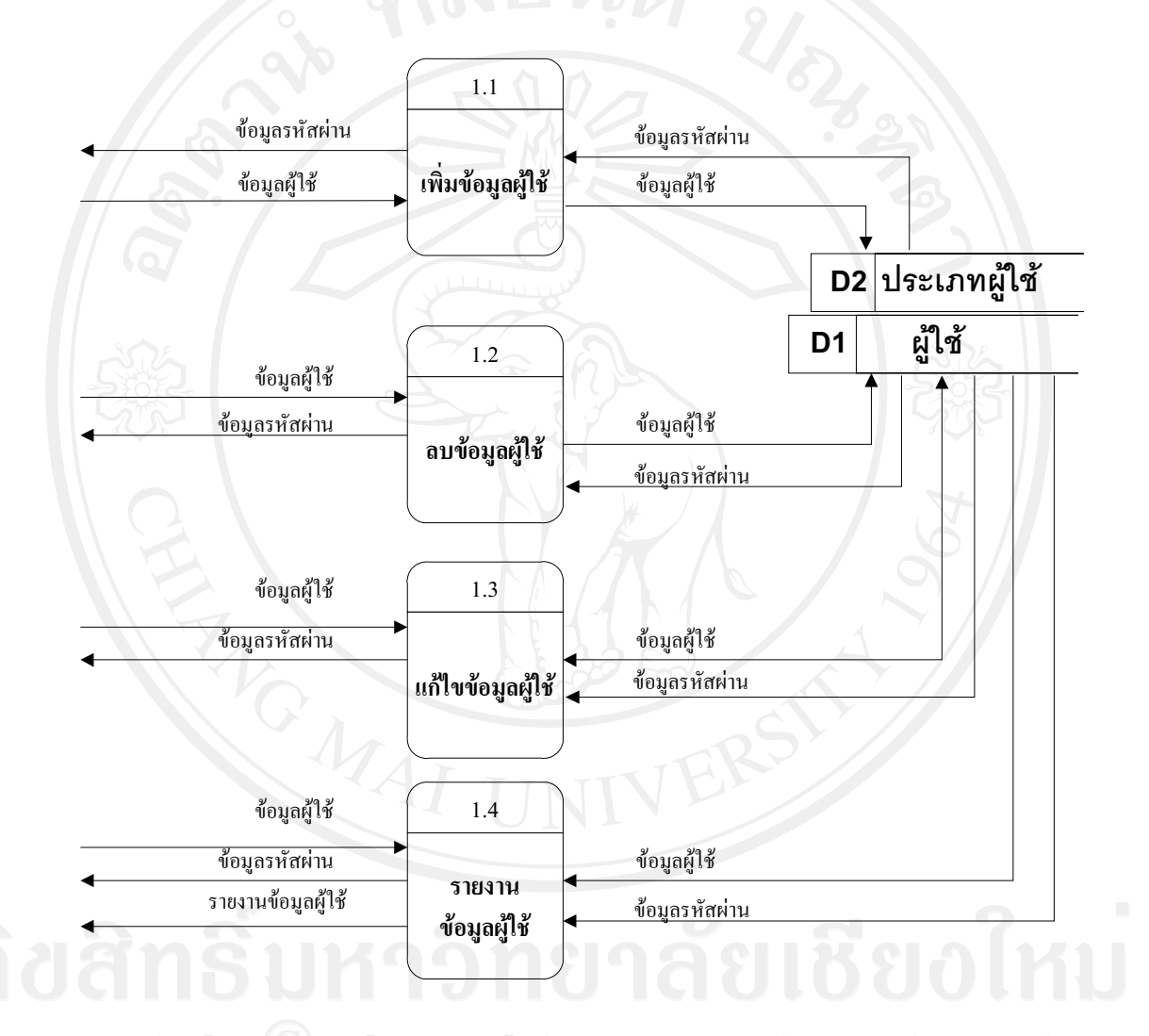

รูป 4.3 แผนผังกระแสข้อมูลระดับที่ 1 กระบวนการที่ 1 : กระบวนการจัดการผู้ใช้

กระบวนการจัดการลูกค้า ของแผนภาพกระแสข้อมูลในระดับ 1 ระบบสนับสนุนการ ตัดสินใจการประเมินราคาที่ดินของบมจ.ธนาคารกรุงไทย ด้วยระบบสารสนเทศภูมิศาสตร์ สิทธิ การเข้าใช้งานโดยเจ้าหน้าที่สินเชื่อ สามารถจัดการข้อมูลผู้ขอสินเชื่อ ได้แก่ การจัดการข้อมูลลูกค้า สินเชื่อ และข้อมูลหลักทรัพย์ที่นำมาเป็นหลักประกันการยื่นขอสินเชื่อได้ ดังรูป 4.4

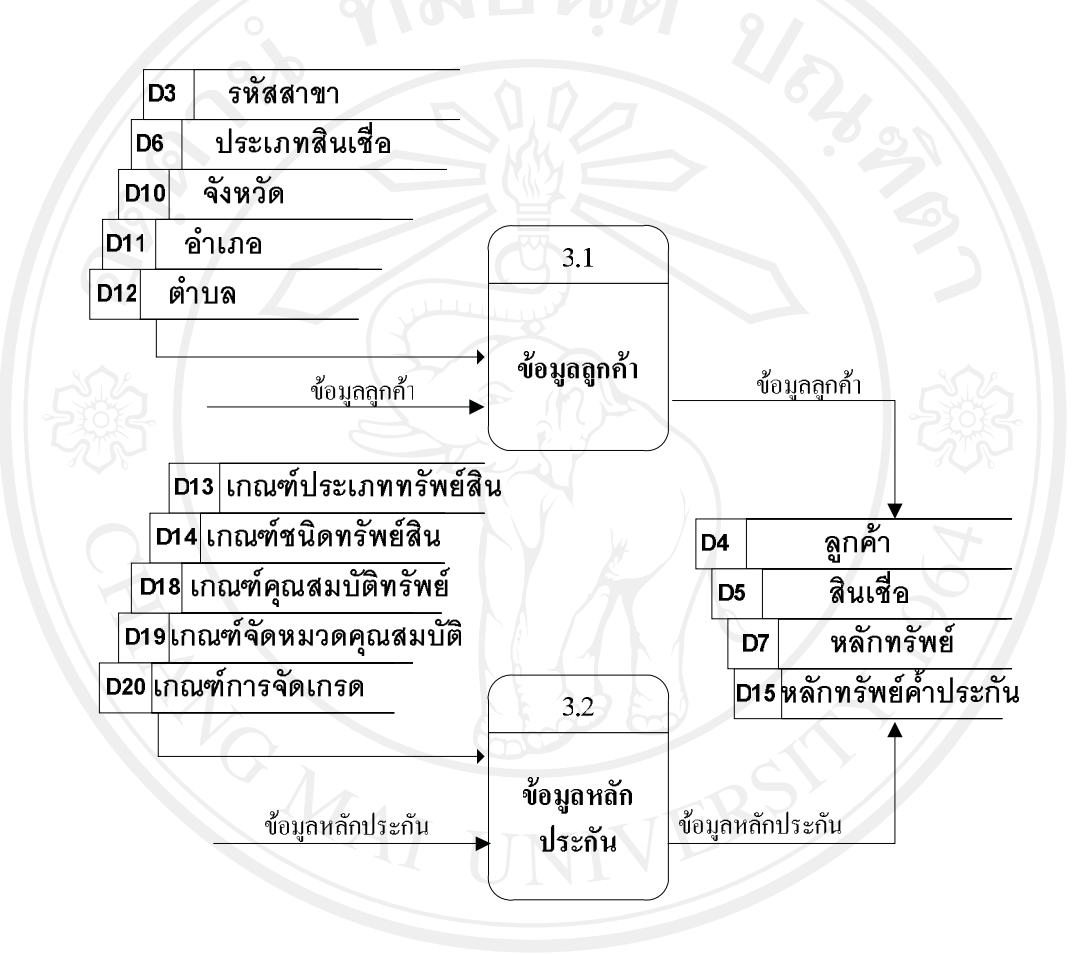

รูป 4.4 แผนผังกระแสข้อมูลระดับที่ 1 กระบวนการที่ 3 : กระบวนการจัดการลูกค้า

กระบวนการจัดการแผนที่ ของแผนภาพกระแสข้อมูลในระดับ 1 ระบบสนับสนุนการ ตัดสินใจการประเมินราคาที่ดินของบมจ.ธนาคารกรุงไทย ด้วยระบบสารสนเทศภูมิศาสตร์ สิทธิ การเข้าใช้งานโดยเจ้าหน้าที่แผนที่ สามารถจัดการข้อมูลภาพและข้อมูลบนแผนที่ ได้แก่ การเพิ่ม ลบ แก้ไข และแสดงภาพ/ข้อมูลบนแผนที่ได้ ดังรูป 4.5

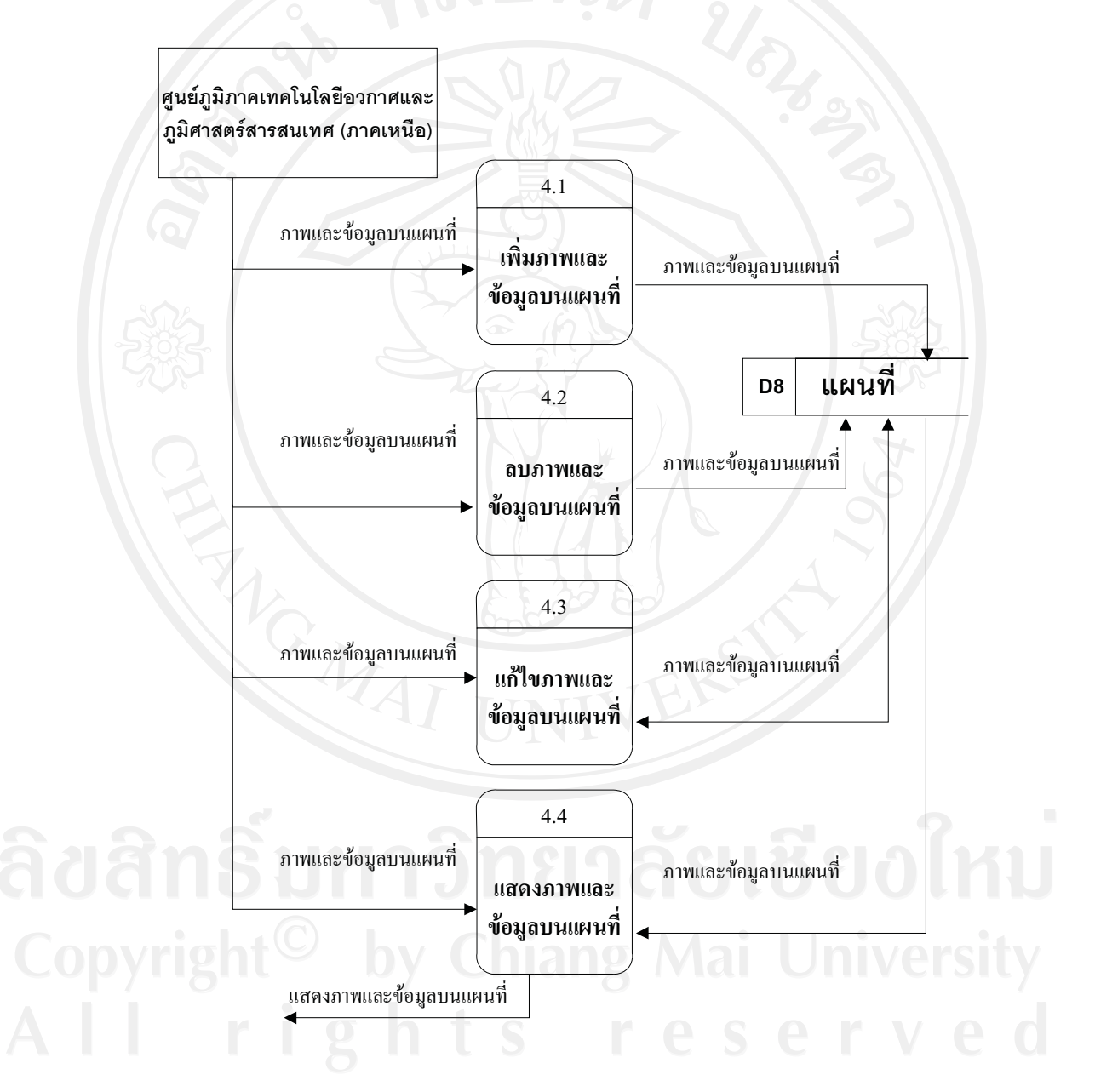

รูป 4.5 แผนผังกระแสข้อมูลระดับที่ 1 กระบวนการที่ 4 : กระบวนการจัดการแผนที่

กระบวนการจัดการราคาที่ดินราชการ ของแผนภาพกระแสข้อมูลในระดับ 1 ระบบ สนับสนุนการตัดสินใจการประเมินราคาที่ดินของบมจ.ธนาคารกรุงไทย ด้วยระบบสารสนเทศ ภูมิศาสตร์ สิทธิการเข้าใช้งานโดยเจ้าหน้าที่ประเมินราคา สามารถจัดการข้อมูลราคาที่ดินราชการ ได้แก่ การเพิ่ม ลบ แก้ไข และแสดงรากาที่ดินราชการได้ ดังรูป 4.6

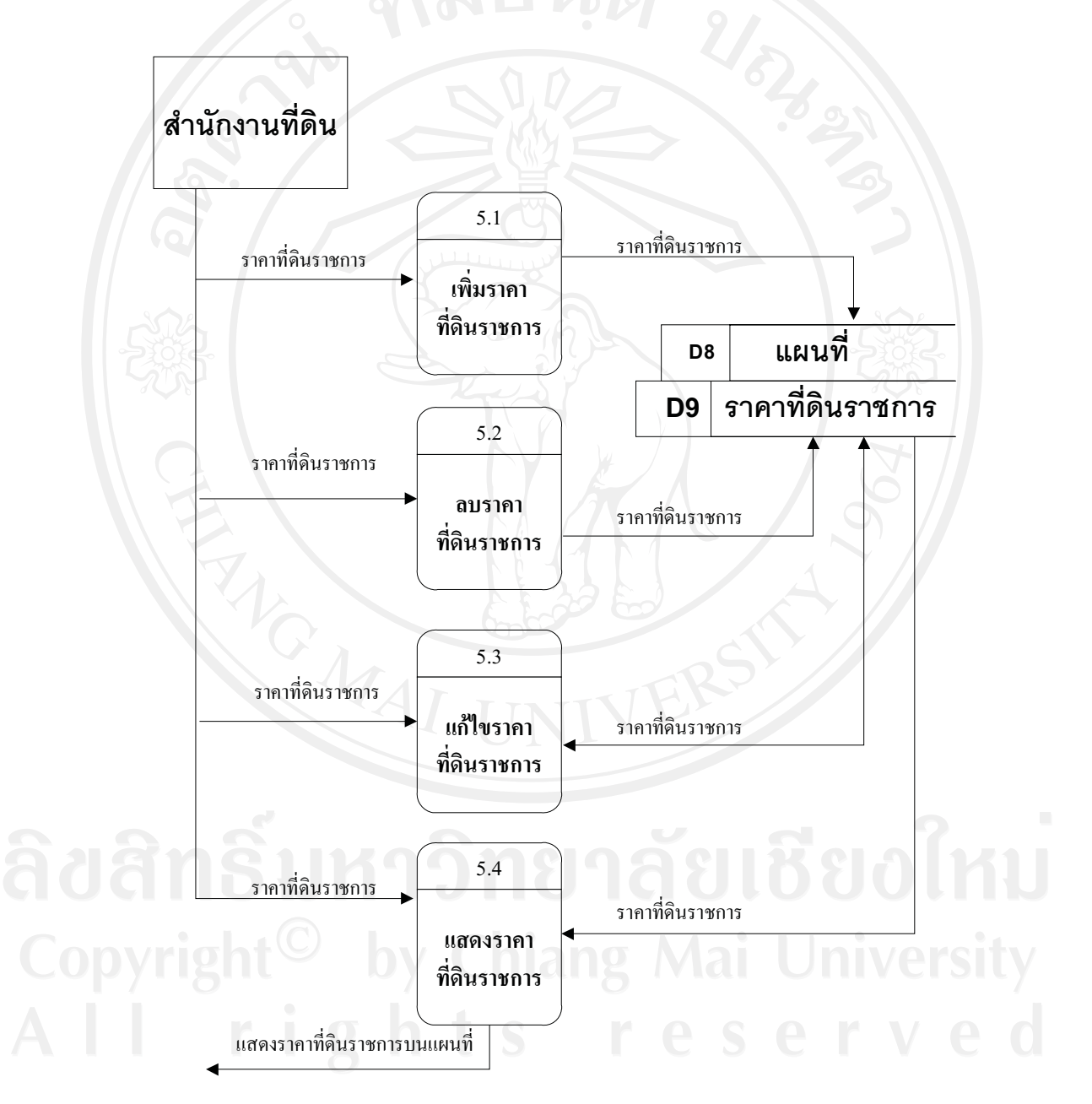

รูป 4.6 แผนผังกระแสข้อมูลระดับที่ 1 กระบวนการที่ 5 : กระบวนการจัดการราคาที่ดินราชการ

กระบวนการประเมินราคา ของแผนภาพกระแสข้อมูลในระดับ 1 ระบบสนับสนุนการ ตัดสินใจการประเมินราคาที่ดินของบมจ.ธนาคารกรุงไทย ด้วยระบบสารสนเทศภูมิศาสตร์ สิทธิ การเข้าใช้งานโดยเจ้าหน้าที่ประเมินราคา สามารถจัดการการประเมินราคา ได้แก่ การเพิ่ม ลบ แก้ไข เพื่อนำมาจัดการการประเมินราคาตามวิธีการที่ได้กำหนดไว้ เพื่อได้ราคาประเมินหลักทรัพย์ ดังรูป 4.7

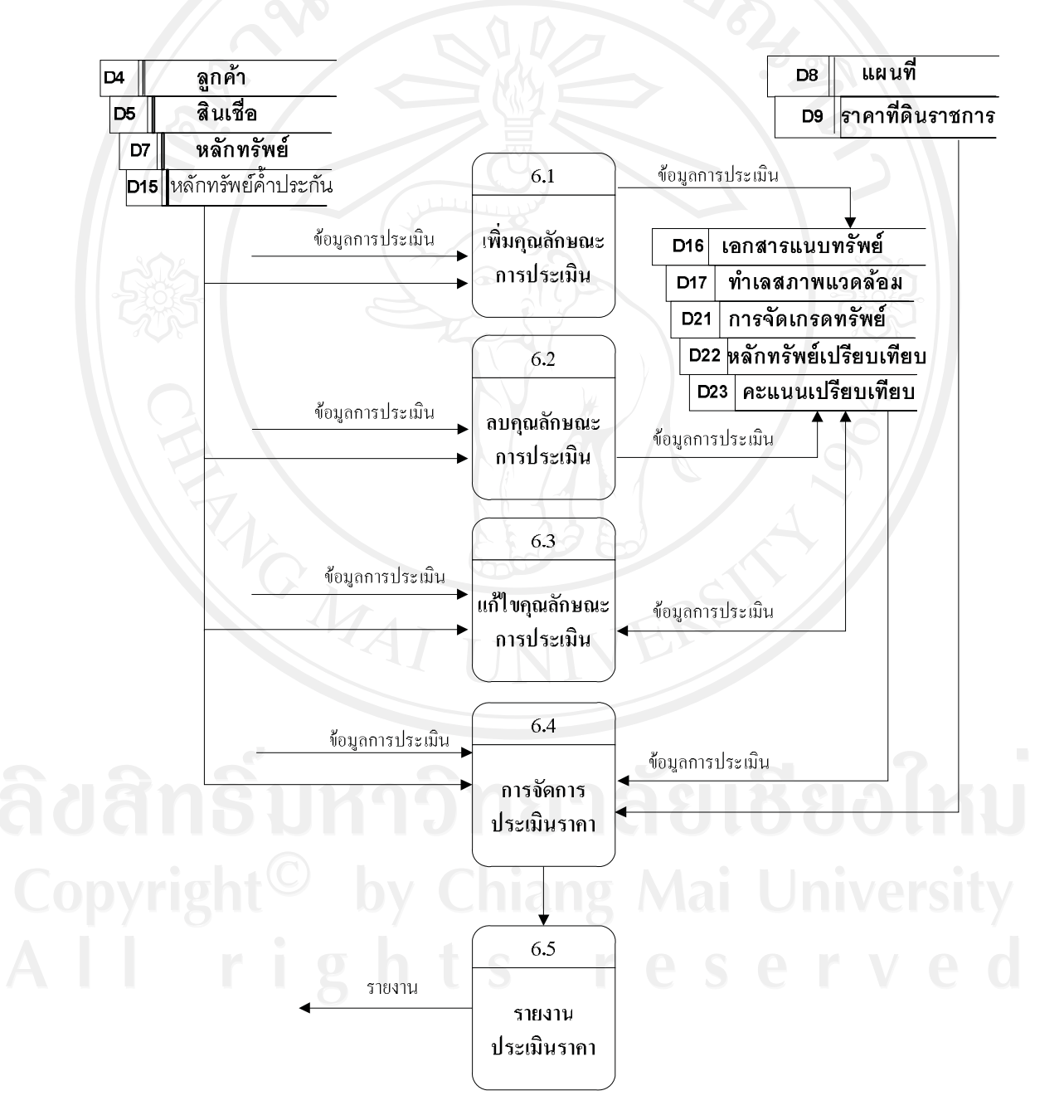

รูป 4.7 แผนผังกระแสข้อมูลระดับที่ 1 กระบวนการที่ 6 : กระบวนการจัดการประเมินราคา

กระบวนการออกรายงาน ของแผนภาพกระแสข้อมูลในระดับ 1 ระบบสนับสนุนการ ตัดสินใจการประเมินราคาที่ดินของบมจ.ธนาคารกรุงไทย ด้วยระบบสารสนเทศภูมิศาสตร์ สิทธิ การเข้าใช้งานโดยผู้บริหาร สามารถแสดงรายงานสารสนเทศตามรายงานรูปแบบต่างๆ ที่กำหนดไว้ ได้แก่ รายงานการประเมินราคาหลักทรัพย์ รายงานสถิติการอนุมัติสินเชื่อ รายงานสรุปยอดสินเชื่อ รายงานสินเชื่อจำแนกตามสาขา การแสดงแผนที่แยกตามเกรดทรัพย์ เป็นต้น โดยนำข้อมูลลูกค้า สินเชื่อ หลักทรัพย์ก้ำประกัน และการประเมินราคา มาใช้ในการประมวลผล ดังรูป 4.8

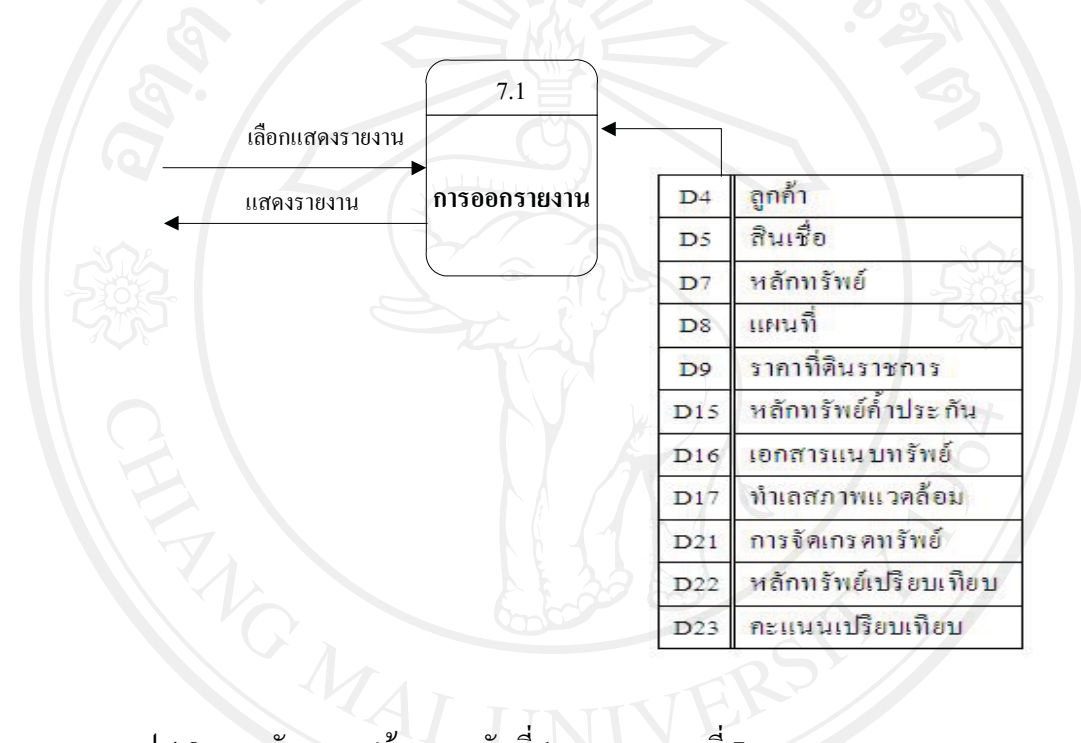

รูป 4.8 แผนผังกระแสข้อมูลระดับที่ 1 กระบวนการที่ 7 : กระบวนการออกรายงาน

**ลิขสิทธิ์มหาวิทยาลัยเชียงใหม่** Copyright<sup>©</sup> by Chiang Mai University All rights reserved กระบวนการจัดการข้อมูลลูกค้าสินเชื่อ ของแผนภาพกระแสข้อมูลในระดับ 2 ระบบ สนับสนุนการตัดสินใจการประเมินราคาที่ดินของบมจ.ธนาคารกรุงไทย ด้วยระบบสารสนเทศ ภูมิศาสตร์ สิทธิการเข้าใช้งานโดยเจ้าหน้าที่สินเชื่อ สามารถจัดการข้อมูลลูกค้าสินเชื่อ ได้แก่ การ เพิ่ม ลบ แก้ไข และรายงานข้อมูลลูกค้าสินเชื่อได้ ดังรูป 4.9

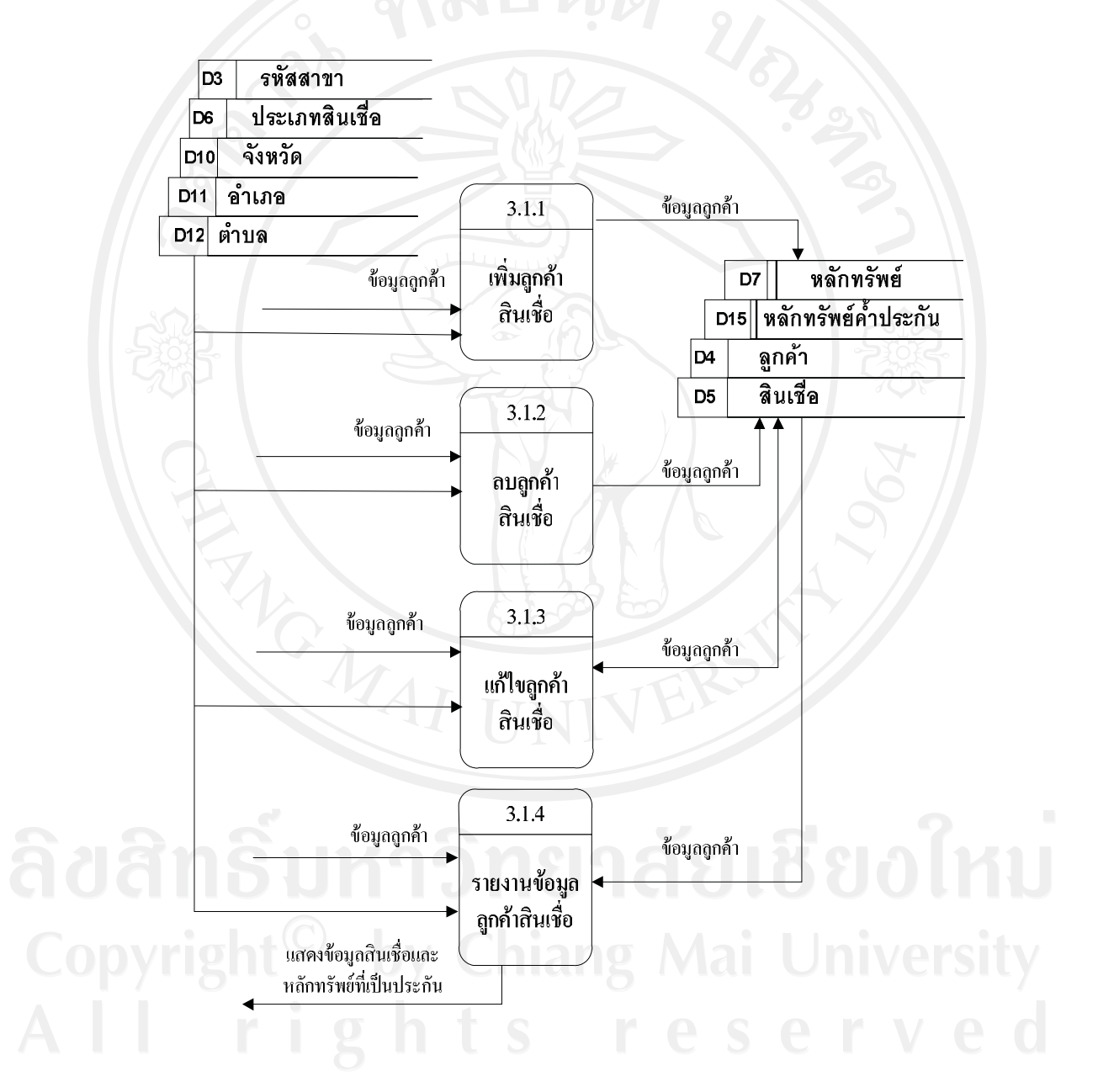

รูป 4.9 แผนผังกระแสข้อมูลระดับที่ 2 กระบวนการที่ 3.1 : กระบวนการจัดการข้อมูลลูกค้าสินเชื่อ

กระบวนการจัดการข้อมูลหลักประกัน ของแผนภาพกระแสข้อมูลในระดับ 2 ระบบ สนับสนุนการตัดสินใจการประเมินราคาที่ดินของบมจ.ธนาคารกรุงไทย ด้วยระบบสารสนเทศ ภูมิศาสตร์ สิทธิการเข้าใช้งานโดยเจ้าหน้าที่สินเชื่อ สามารถจัดการข้อมูลหลักประกัน ได้แก่ การ เพิ่ม ลบ แก้ไข และแสดงข้อมูลหลักประกันได้ ดังรูป 4.10

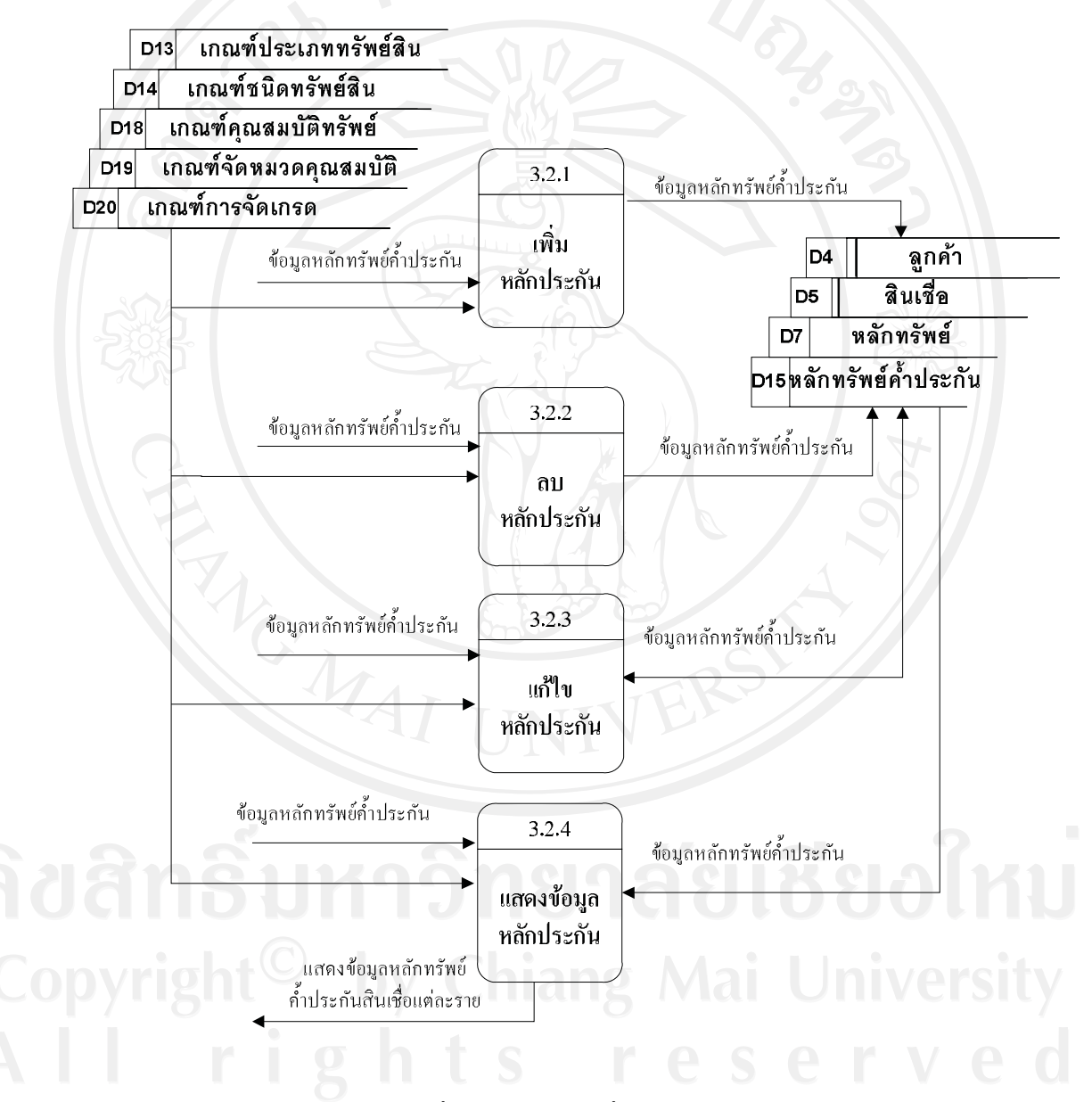

รูป 4.10 แผนผังกระแสข้อมูลระดับที่ 2 กระบวนการที่ 3.2 : กระบวนการจัดการข้อมูลหลักประกัน

#### 4.4 การออกแบบฐานข้อมูล

การออกแบบฐานข้อมูลเพื่อใช้จัดเก็บข้อมูลของ ระบบสนับสนุนการตัดสินใจการ ประเมินราคาที่ดินของบมจ.ธนาคารกรุงไทย ด้วยระบบสารสนเทศภูมิศาสตร์ ผู้ศึกษาได้ทำการ ออกแบบและอธิบายรายละเอียดฐานข้อมูลดังนี้

## 4.4.1 โครงสร้างของฐานข้อมูล

โครงสร้างของฐานข้อมูลใช้ฐานข้อมูล โดยตั้งชื่อฐานข้อมูลคือ dbgis ซึ่งในฐานข้อมูล ประกอบไปด้วยตารางทั้งหมด 23 ตาราง พร้อมแสดงรายละเอียด ดังตาราง 4.2

ตาราง 4.2 แสดงตารางข้อมูลทั้งหมดของระบบสนับสนุนการตัดสินใจการประเมินราคาที่ดิน ของบมจ.ธนาคารกรุงไทย ด้วยระบบสารสนเทศภูมิศาสตร์

| รหัส<br>ตาราง | ชื่อตาราง<br>(ภาษาไทย) | ชื่อตาราง<br>(ภาษาอังกถน) | ประเภทตาราง | รายละเอียด                               |
|---------------|------------------------|---------------------------|-------------|------------------------------------------|
| D1            | (เกษาะกร)<br>ผู้ใช้    | user_info                 | Master      | ข้อมูลผู้ใช้ระบบ                         |
| D2            | ประเภทผู้ใช้           | user_type                 | Reference   | ประเภทผู้ใช้ระบบ                         |
| D3            | รหัสสาขา               | ref_branch                | Reference   | ข้อมูลสาขาธนาคาร                         |
| D4            | ลูกค้า                 | customer_info             | Master      | ข้อมูลลูกค้ายื่นขอสินเชื่อ               |
| D5            | สินเชื่อ               | loan_info                 | Master      | ข้อมูลสินเชื่อ                           |
| D6            | ประเภทสินเชื่อ         | ref_loan_type             | Reference   | ประเภทสินเชื่อ                           |
| D7            | หลักทรัพย์             | land_info                 | Master      | ข้อมูลหลักทรัพย์                         |
| D8            | แผนที่                 | layer_info                | Master      | ข้อมูลภาพแผนที่และ<br>ชั้นข้อมูลบนแผนที่ |
| D9            | ราคาที่ดินราชการ       | ref_land_price            | Master      | ราคาประเมินที่ดินราชการ                  |
| D10           | จังหวัด                | ref_province              | Reference   | ข้อมูลจังหวัด                            |
| D11           | อำเภอ                  | ref_amphur                | Reference   | ข้อมูลอำเภอ                              |
| D12           | ตำบล                   | ref_tambon                | Reference   | ข้อมูลตำบล                               |
| D13           | เกณฑ์ประเภท            | ref_land_group            | Reference   | ประเภททรัพย์สิน                          |
|               | ทรัพย์สิน              |                           |             |                                          |
| D14           | เกณฑ์ชนิดทรัพย์สิน     | ref_land_type             | Reference   | ชนิดทรัพย์สิน                            |

| ตาราง 4.2 | แสดงตารางข้อมูลทั้งหมดของระบบเ | สนับสนุนการตัดสินใ | งการประเมินราคาที่ดิน |
|-----------|--------------------------------|--------------------|-----------------------|
|           | ของบมจ.ธนาคารกรุงไทย ด้วยระ    | บบสารสนเทศภูมิศาล  | <b>เตร์ (ต่อ)</b>     |

| รหัส  | ชื่อตาราง                    | ชื่อตาราง                 | ชนิดตาราง   | รายละเอียด                                   |
|-------|------------------------------|---------------------------|-------------|----------------------------------------------|
| ตาราง | (ภาษาไทย)                    | (ภาษาอังกฤษ)              |             |                                              |
| D15   | หลักทรัพย์ค้ำ<br>ประกัน      | land_loan                 | Master      | ข้อมูลหลักทรัพย์ที่นำมา<br>ค่ำประกันสินเชื่อ |
| D16   | เอกสารแนบ<br>หลักทรัพย์      | land_attachment           | Master      | ข้อมูลรูปภาพและแผนที่<br>แนบหลักทรัพย์       |
| D17   | ทำเล<br>สภาพแวคล้อม          | land_<br>environment      | Master      | ข้อมูลทำเล และสภาพ<br>แวคล้อมหลักทรัพย์      |
| D18   | เกณฑ์คุณสมบัติ<br>หลักทรัพย์ | ref_land_factor           | Reference   | คุณสมบัติที่นำมาคำนวถ<br>คะแนน               |
| D19   | เกณฑ์จัดหมวด<br>กุณสมบัติ    | ref_land_factor_<br>group | Reference   | หมวดของคุณสมบัติที่<br>นำมาคำนวณคะแนน        |
| D20   | เกณฑ์การจัดเกรด              | ref_land_score            | Reference   | หลักเกณฑ์การให้คะแน                          |
| D21   | การจัดเกรคทรัพย์             | land_grade_<br>score      | Transaction | ข้อมูลการจัคเกรค<br>หลักทรัพย์               |
| D22   | หลักทรัพย์<br>เปรียบเทียบ    | land_compare              | Transaction | ข้อมูลหลักทรัพย์<br>เปรียบเทียบ              |
| D23   | คะแนน<br>เปรียบเทียบ         | land_compare_<br>score    | Master      | การให้คะแนนการ<br>เปรียบเทียบหลักทรัพย์      |

Copyright<sup>©</sup> by Chiang Mai University All rights reserved

#### 4.4.2 โครงสร้างของตารางข้อมูล

ในขั้นตอนนี้เป็นการสร้างตาราง (Table) ที่สามารถนำมาใช้ในการเก็บข้อมูลของระบบ โดยเริ่มจากการจัดทำพจนานุกรมข้อมูล (Data Dictionary) ของระบบ เพื่อนำไปกำหนดโครงสร้าง ทางกายภาพให้กับรีเลชันต่างๆ ของข้อมูลแต่ละแอททริบิวต์ แสดงคีย์หลัก (Primary Key : PK) คีย์รอง (Foreign Key : FK) ชื่อเขตข้อมูล ชนิดข้อมูล ขนาด(ไบต์) คำอธิบาย ตัวอย่างของ ตารางข้อมูล แสดงรายละเอียดตามตารางที่ 4.3 – 4.25 ดังนี้

| รายละ    | เอียด         | ข้อมูลผู้ใช้ระว | ບບ             |                      |                |
|----------|---------------|-----------------|----------------|----------------------|----------------|
| กีย์หล้เ | i s           | uid             | 29             |                      | 205            |
| คีย์     | ชื่อเขตข้อมูล | ชนิดข้อมูล      | ขนาด<br>(ไบต์) | คำอธิบาย             | ตัวอย่าง       |
| РК       | uid           | int             | 4              | ลำดับผู้ใช้          |                |
|          | username      | varchar         | 50             | ชื่อหรือรหัสผู้ใช้   | user1          |
|          | password      | varchar         | 8              | รหัสผ่าน             | anny1234       |
|          | prename       | varchar         | 10             | คำนำหน้าชื่อ         | นาง            |
|          | fname         | varchar         | 50             | ชื่อ                 | ີວູກາ          |
|          | lname         | varchar         | 50             | นามสกุล              | ระมิดา         |
| FK       | user_type     | char            | 1              | รหัสประเภทผู้ใช้     | 1              |
| 2        | status        | char            | n t i          | สถานะผู้ใช้          | 0 = ระงับใช้งา |
|          |               |                 | ΙΟ             | ICIOIU               | 1 = ใช้งานได้  |
| ovr      | last_update   | date            | 3              | วันที่ปรับปรุงถ่าสุด | 05/12/255      |

ตาราง 4.3 โครงสร้างของตารางข้อมูลผู้ใช้ระบบ

| รหัสตว     | าราง           | D2                     |                |                  |                     |  |  |  |
|------------|----------------|------------------------|----------------|------------------|---------------------|--|--|--|
| ชื่อตาราง  |                | user_type              |                |                  |                     |  |  |  |
| รายละเอียด |                | ข้อมูลประเภทผู้ใช้ระบบ |                |                  |                     |  |  |  |
| คีย์หลัก   |                | user_type              |                | 91.              |                     |  |  |  |
| คีย์       | ชื่อเขตข้อมูล  | ชนิด<br>ข้อมูล         | ขนาด<br>(ไบต์) | คำอธิบาย         | ตัวอย่าง            |  |  |  |
| РК         | user_type      | char                   | 2 E C          | รหัสประเภทผู้ใช้ | <b>3</b> 1          |  |  |  |
| 6          | user_type_name | varchar                | 50             | ประเภทผู้ใช้     | เจ้าหน้าที่ดูแลระบบ |  |  |  |

ตาราง 4.5 โครงสร้างของตารางข้อมูลรหัสสาขา

| รหัสตา   | รหัสตาราง<br>ชื่อตาราง<br>รายละเอียด |                |                  |                |              |  |  |  |
|----------|--------------------------------------|----------------|------------------|----------------|--------------|--|--|--|
| ชื่อตาร  |                                      |                | ref_branch       |                |              |  |  |  |
| <b></b>  |                                      |                | ข้อมูลสาขาธนาคาร |                |              |  |  |  |
| คีย์หลัก | คีย์หลัก                             |                | d Good Good A    |                |              |  |  |  |
| คีย์     | ชื่อเขตข้อมูล                        | ชนิด<br>ข้อมูล | ขนาด<br>(ไบต์)   | คำอธิบาย       | ตัวอย่าง     |  |  |  |
| РК       | id                                   | char           | 3                | รหัสสาขาธนาคาร | 553          |  |  |  |
|          | name                                 | varchar        | 50               | ชื่อสาขา       | สาขาบ่อสร้าง |  |  |  |

Copyright<sup>©</sup> by Chiang Mai University All rights reserved

ตาราง 4.6 โครงสร้างของตารางข้อมูลลูกค้า

| ตัวอย่าง                   |
|----------------------------|
| 3 1                        |
| นาง                        |
| กัญญารัตน์                 |
| กล่ำชัย                    |
| 053862499                  |
| 0873767263                 |
| 501900023645               |
| 11                         |
| 3                          |
| <sup>ร</sup> ้ยงใหม่-พร้าว |
| 500502                     |
| 5005                       |
| 50                         |
| 50210                      |
| 11                         |
|                            |
|                            |
| งี้ยงใหม่-พร้าว            |
| 500502                     |
| 5005                       |
|                            |

| คีย์ | ชื่อเขตข้อมูล     | ชนิด<br>ข้อมูล | ขนาด<br>(ไบต์) | คำอธิบาย             | ตัวอย่าง         |
|------|-------------------|----------------|----------------|----------------------|------------------|
| FK   | addr_province_id2 | char           | 2              | รหัสจังหวัด_2        | 50               |
|      | addr_zip2         | varchar        | 5              | รหัสไปรษณีย์_2       | 50210            |
|      | person_birthdate  | date           | 3              | วันเดือนปีเกิด       | 04/03/2512       |
|      | person_occ        | varchar        | 50             | อาชีพ                | รับราชการ        |
|      | person_title      | varchar        | 50             | ตำแหน่ง              | เจ้าหน้าที่บุคคล |
| 1 6  | person_office     | varchar        | 100            | สังกัด               | สรรพากรอ.สันทราย |
|      | salary            | float          | 8              | รายได้หลักต่อเดือน   | 15000.00         |
| 5    | salary2           | float          | 8              | รายได้เสริมต่อ       | 0.00             |
|      | 5                 |                | 37             | เดือน                | 505              |
|      | person_status     | varchar        | 10             | สถานภาพ              | โสด              |
|      | person_spouse     | varchar        | 50             | ชื่อคู่สมรส          | 6-/              |
|      | person_children   | varchar        | 2              | จำนวนบุตร            | 5                |
|      | same_addr         | char           | 1              | สถานะที่อยู่เหมือน   | 0 = ไม่เหมือน    |
|      |                   | 0              | DG             | ตามทะเบียนบ้าน       | 1 = เหมือน       |
|      | last_update       | date           | 3              | วันที่ปรับปรุงล่าสุด | 05/03/2553       |

ตาราง 4.6 โครงสร้างของตารางข้อมูลลูกค้า (ต่อ)

ตาราง 4.7 โครงสร้างของตารางข้อมูลสินเชื่อ

| รหัสตาร                   |               | D5 mginagu 8 gial M |                |                     |                                          |  |  |
|---------------------------|---------------|---------------------|----------------|---------------------|------------------------------------------|--|--|
| ชื่อตารา                  |               | loan_info           |                |                     |                                          |  |  |
| รายละเอียด ข้อมูลสินเชื่อ |               |                     |                |                     |                                          |  |  |
| คีย์หลัก                  |               | loan_id             |                |                     |                                          |  |  |
| ลี <i>ย</i> ์             | ชื่อเขตข้อมูล | ชนิด<br>ข้อมูล      | ขนาด<br>(ไบต์) | 1 C S (<br>คำอธิบาย | C () () () () () () () () () () () () () |  |  |
| PK loan_id                |               | int                 | 4              | ถำคับสินเชื่อ       | 1                                        |  |  |
| FK branch_id              |               | char                | 3              | รหัสสาขาธนาคาร      | 553                                      |  |  |
|                           | ref_doc_no    | varchar             | 20             | เลขที่หนังสือสาขา   | บ่อสร้าง-123/54                          |  |  |

| คีย์ | ชื่อเขตข้อมูล    | ชนิด<br>ข้อมูล | ขนาด<br>(ไบต์) | คำอธิบาย                                   | ตัวอย่าง                                                                        |
|------|------------------|----------------|----------------|--------------------------------------------|---------------------------------------------------------------------------------|
|      | rec_doc_no       | varchar        | 10             | เลขที่หนังสือเขต                           | 00009/54                                                                        |
|      | cus_id           | int            | 4              | ลำคับลูกค้า                                | 1                                                                               |
|      | cus_id2          | int            | 4              | ลำคับลูกค้าผู้กู้ร่วม                      | 2                                                                               |
|      | total_income     | float          | 8              | รายได้ผู้กู้รวมต่อเดือน                    | 45000.00                                                                        |
|      | total_area       | float          | 8              | เนื้อที่ดินรวม(ตรว.)                       | 157.00                                                                          |
| 6    | total_land_price | float          | 8              | ราคาหลักทรัพย์รวม                          | 1980000.00                                                                      |
|      | land_percent     | float          | 8              | %ของมูลค่าหลักทรัพย์<br>ที่ให้กู้ไค้สูงสุด | 90.00                                                                           |
| Ż    | loan_request     | float          | 8              | จำนวนเงินที่ขอกู้                          | 1700000.00                                                                      |
|      | loan_actual      | float          | 8              | ยอคเงินสินเชื่อที่อนุมัติ                  | 1700000.00                                                                      |
|      | loan_type        | varchar        | 3              | ประเภทสินเชื่อ                             | 210                                                                             |
|      | status           | char           | 1              | สถานะเอกสาร                                | 0= อยู่ระหว่างพิจารณา<br>สินเชื่อ<br>1= อยู่ระหว่างประเมิน<br>2= สิ้นสุดประเมิน |
|      | approve_status   | char           | U              | สถานะการอนุมัติ                            | 0= รอการอนุมัติ<br>1= อนุมัติ 2= ไม่อนุมัติ                                     |
| â    | loan_status      | char           | 1              | สถานะลูกหนึ่                               | 0= หนี้ปกติ 1= หนี้เสีย<br>2= ชำระเสร็จสิ้น                                     |
|      | date_doc         | date           | 3              | วันที่สาขารับเอกสาร                        | 28/02/2554                                                                      |
| Dyr  | date_input       | date           | 3              | วันที่บันทึกข้อมูล                         | 28/02/2554                                                                      |
|      | date_approve     | date           | 3              | วันที่อนุมัติ 🖉 🤇                          | 05/03/2554                                                                      |
|      | comment          | varchar        | 50             | หมายเหตุ                                   | -                                                                               |
|      | last_update      | date           | 3              | วันที่ปรับปรุงถ่าสุด                       | 05/03/2554                                                                      |
|      | uid              | int            | 4              | ลำดับพนักงานผู้ใช้                         | 1                                                                               |

ตาราง 4.7 โครงสร้างของตารางข้อมูลสินเชื่อ (ต่อ)

ตาราง 4.8 โครงสร้างของตารางข้อมูลประเภทสินเชื่อ

| รหัสต                                                                                                    | าราง          | D6             | D6               |                   |                      |  |  |  |
|----------------------------------------------------------------------------------------------------|---------------|----------------|------------------|-------------------|----------------------|--|--|--|
| ชื่อตาร                                                                                                    | ้าง           | ref_loan_      | ref_loan_type    |                   |                      |  |  |  |
| รายละ                                                                                                    | เอียด         | ประเภทส์       | <b>ช</b> ินเชื่อ |                   |                      |  |  |  |
| คีย์หลัก                                                                                                    | n             | id             |                  |                   |                      |  |  |  |
| คีย์                                                                                                    | ชื่อเขตข้อมูล | ชนิด<br>ข้อมูล | ขนาด<br>(ไบต์)   | คำอธิบาย          | ตัวอย่าง             |  |  |  |
| РК                                                                                                    | id            | char           | 4                | สินเชื่อ          | 7010                 |  |  |  |
| 6                                                                                                    | name          | varchar        | 50               | ประเภทสินเชื่อ    | กรุงไทยเคหะทรัพย์ทวี |  |  |  |
|                                                                                                    | group_id      | char           | 1                | ชื่อกลุ่มประเภท   | 1= ที่ดินเปล่า       |  |  |  |
| Con the second second s | max_percent   | float          | 8                | %กู้ได้สูงสุด     | 90.00                |  |  |  |
| 52                                                                                                    |               | 0              | t.S              | ¥ \               | 500                  |  |  |  |
|                                                                                                    | ตา            | ราง49 โด       | กรงสร้างๆ        | องตารางข้อมลหลักท | รัพย์                |  |  |  |

|           | ~ ⊻          | 9/       | e   | e   | ď  |
|-----------|--------------|----------|-----|-----|----|
| ตาราง 4.9 | โครงสรางของต | ารางขอมล | หลก | ทรพ | 13 |
|           |              |          |     |     | ~  |

| รหัสตาราง<br>ชื่อตาราง |                 | D7               |                |                                          | 6                |  |  |  |
|------------------------|-----------------|------------------|----------------|------------------------------------------|------------------|--|--|--|
|                        |                 | land_info        |                |                                          |                  |  |  |  |
| รายละเ                 | อียค            | ข้อมูลหลักทรัพย์ |                |                                          |                  |  |  |  |
| าี่ย์หลัก              | ı G,            | land_id          |                |                                          |                  |  |  |  |
| คีย์                   | ชื่อเขตข้อมูล   | ชนิด<br>ข้อมูล   | ขนาด<br>(ไบต์) | คำอธิบาย                                 | ตัวอย่าง         |  |  |  |
| РК                     | land_id         | int              | 4              | รหัสที่ดิน                               | 5                |  |  |  |
| FK                     | branch_id       | char             | 3              | รหัสสาขาธนาคาร                           | 553              |  |  |  |
| g                      | owner_name      | varchar          | 100            | ชื่อเจ้าของทรัพย์                        | นางกัญญา บุญกล่ำ |  |  |  |
|                        | owner_telno     | varchar          | 10             | หมายเลขโทรศัพท์                          | 053862499        |  |  |  |
| yı                     | total_area      | float            | 8              | จำนวนพื้นที่                             | 120.00           |  |  |  |
|                        | total_price     | float            | 8              | ราคารวม 🧧 S 🧧                            | 780000.00        |  |  |  |
|                        | wqs_price       | float            | 8              | ราคาประเมิน WQS<br>หลักทรัพย์เปรียบเทียบ | 6700.00          |  |  |  |
|                        | gis_price       | float            | 8              | ราคาประเมินจาก GIS                       | 6500.00          |  |  |  |
|                        | committee_price | float            | 8              | ราคาประชุมกรรมการ                        | 6400.00          |  |  |  |

| คีย์ | ชื่อเขตข้อมูล     | ชนิด<br>ข้อมูล | ขนาด<br>(ไบต์) | คำอธิบาย                  | ตัวอย่าง                                                                        |
|------|-------------------|----------------|----------------|---------------------------|---------------------------------------------------------------------------------|
|      | final_price       | float          | 089            | ราคาจากที่ประชุม          | 6,500.00                                                                        |
|      | status            | char           |                | สถานะการประเมิน           | 0= อยู่ระหว่างพิจารณา<br>สินเชื่อ<br>1= อยู่ระหว่างประเมิน<br>2= สิ้นสุดประเมิน |
| 6    | approve_status    | varchar        |                | ผลการพิจารณา              | 0 = ยังไม่พิจารณา<br>1 = อนุมัติ 2 = ไม่อนุมัติ                                 |
| 5    | date_input        | date           | 3              | วันที่กรอกข้อมูล          | 01/03/2554                                                                      |
| 50   | date_eval         | date           | 3              | วันที่ประเมิน             | 04/03/2554                                                                      |
|      | date_report       | date           | 3              | วันที่รายงาน              | 05/03/2554                                                                      |
|      | date_approve      | date           | 3              | วันที่อนุมัติ             | 01/03/2554                                                                      |
|      | date_meeting_send | date           | 3              | วันที่ส่งประชุม           | 04/03/2554                                                                      |
|      | date_meeting      | date           | 3              | วันที่ประชุม              | 05/03/2554                                                                      |
|      | committee1        | varchar        | 100            | ชื่อกรรมการที่ 1          | นายปิยะ มั่งมี                                                                  |
|      | committee2        | varchar        | 100            | ชื่อกรรมการที่ 2          | นายเสนาะ กังวาล                                                                 |
|      | committee3        | varchar        | 100            | ชื่อกรรมการที่ 3          | นายวิชญา เพียรคี                                                                |
|      | com_title1        | varchar        | 100            | ตำแหน่งกรรมการที่ 1       | ผู้จัดการศูนย์ประเมินๆ                                                          |
| 9.   | com_title2        | varchar        | 100            | ตำแหน่งกรรมการที่ 2       | หัวหน้าส่วนศูนย์                                                                |
| 61   | ISUK              | 19             |                | 1381                      | ประเมินๆ                                                                        |
|      | com_title3        | varchar        | 100            | ตำแหน่งกรรมการที่ 3       | เจ้าหน้าที่ศูนย์ประเมินฯ                                                        |
| byr  | reporter_name     | varchar        | 100            | ชื่อผู้รายงาน             | นายตะวัน แสงคำ                                                                  |
|      | committee_comment | varchar        | 100            | หมายเหตุจาก<br>คณะกรรมการ | ในที่ประชุมนำเสนอ<br>รากา 6,500 บาท                                             |
|      | board_comment     | varchar        | 100            | หมายเหตุจากที่<br>ประชุม  | เห็นด้วยตามราคาที่<br>นำเสนอ                                                    |
|      | comment           | varchar        | 100            | หมายเหตุ                  | -                                                                               |

ตาราง 4.9 โครงสร้างของตารางข้อมูลหลักทรัพย์ (ต่อ)

| คีย์ | ชื่อเขตข้อมูล   | ชนิดข้อมูล | ขนาด<br>(ไบต์)   | คำอธิบาย                         | ตัวอย่าง                                    |
|------|-----------------|------------|------------------|----------------------------------|---------------------------------------------|
|      | bld_type        | varchar    | <sup>0</sup> 50  | ชื่อประเภทอาคาร                  | บ้าน คสล                                    |
|      | bld_floor       | varchar    | 2                | ชั้น                             | 2                                           |
|      | loc_type        | varchar    | 50               | ชื่อประเภทที่ดิน                 | ว่างเปล่านอกโครงการ                         |
|      | paper_type      | varchar    | 20               | ชื่อกรรมสิทธิ์                   | โฉนด                                        |
|      | loc_no          | varchar    | 10               | บ้านเลขที่ที่ตั้ง                | 511                                         |
| 6    | loc_moo         | varchar    | 2                | หมู่ที่                          | 3                                           |
|      | loc_project     | varchar    | 50               | โครงการ/หมู่บ้ำน                 | -                                           |
| 5    | loc_street      | varchar    | 50               | ถนน                              | เชียงใหม่-สันทราย                           |
| FK   | loc_tambon      | varchar    | 6                | <b>ຕຳ</b> ນລ                     | 500502                                      |
| FK   | loc_amphur      | varchar    | 4                | ອຳເກອ                            | 5007                                        |
| FK   | loc_province_id | varchar    | 2                | รหัสจังหวัด                      | 50                                          |
|      | grade_score     | float      | 8                | คะแนนการจัดเก็บ                  | 82.00                                       |
|      | grade_char      | varchar    | 1                | เกรคที่ได้                       | A                                           |
|      | grade_text      | varchar    | 50               | คำอธิบายเกรด                     | มีระยะการขาย3-5 ปี                          |
|      | paper_docno     | varchar    | 10               | เลขที่เอกสารสิทธิ                | 54653                                       |
|      | ref_land_id     | varchar    | 10               | เลขที่ดิน                        | 342342                                      |
|      | ref_servey      | varchar    | 10               | หน้าสำรวจ                        | 234                                         |
| 9    | ref_coordinate  | varchar    | 10               | เลขระวาง                         | 234134                                      |
| đ    | property_type   | varchar    | 2                | ประเภททรัพย์                     | D80211                                      |
| yr   | gis_position    | varchar    | 50<br>1121       | พิกัคGIS<br>ตำแหน่งที่คิน        | 503432.32342<br>,20324.23433                |
|      | gis_comment     | varchar    | S <sup>100</sup> | คำอธิบายพื้นที่ตาม<br>ราคาราชการ | ถัดจากที่ดินติดถนน<br>หมู่บ้านทุ่งหมื่นน้อย |
|      | last_update     | date       | 3                | วันที่ปรับปรุงล่าสุด             | 05/03/2554                                  |
|      | bld_price       | float      | 8                | มูลค่าสิ่งก่อสร้าง               | 500000.00                                   |
|      | uid             | int        | 4                | ลำคับผู้ใช้                      | 1                                           |

ตาราง 4.9 โครงสร้างของตารางข้อมูลหลักทรัพย์ (ต่อ)

ตาราง 4.10 โครงสร้างของตารางชั้นข้อมูลแผนที่

| รหัสตาราง |               | D8             | D8               |                       |                  |  |  |  |  |  |
|-----------|---------------|----------------|------------------|-----------------------|------------------|--|--|--|--|--|
| ชื่อตาร   | ชื่อตาราง     |                | layer_info       |                       |                  |  |  |  |  |  |
| รายละ     | รายละเอียด    |                | ชั้นข้อมูลแผนที่ |                       |                  |  |  |  |  |  |
| คีย์หลัง  | คีย์หลัก      |                |                  |                       |                  |  |  |  |  |  |
| คีย์      | ชื่อเขตข้อมูล | ชนิด<br>ข้อมูล | ขนาด<br>(ไบต์)   | คำอธิบาย              | ตัวอย่าง         |  |  |  |  |  |
| PK        | layer_id      | int            | 4                | รหัสชั้นข้อมูล        | 4                |  |  |  |  |  |
| 1 6       | layer_name    | varchar        | 20               | ชื่อชั้นข้อมูล        | temple           |  |  |  |  |  |
| /         | layer_type    | varchar        | 20               | ชนิด                  | point            |  |  |  |  |  |
| 5         | layer_color   | varchar        | 30               | สี                    | 100 100 100      |  |  |  |  |  |
| 5         | layer_status  | char           | 1                | สถานะ                 | 1 = on           |  |  |  |  |  |
|           |               |                |                  |                       | 2 = off          |  |  |  |  |  |
|           | layer_label   | varchar        | 50               | แสดงชื่อข้อมูล        | วัดทุ่งหมื่นน้อย |  |  |  |  |  |
|           | layer_opacity | varchar        | 3                | ความโปร่งใสชั้นข้อมูล | 100              |  |  |  |  |  |
|           | point_style   | varchar        | 100              | รูปแบบจุด             | cross            |  |  |  |  |  |

# ตาราง 4.11 โครงสร้างของตารางชั้นข้อมูลราคาที่ดินราชการ

| รหัสตา   | ราง           | D9                     |                |                        |               |  |  |  |
|----------|---------------|------------------------|----------------|------------------------|---------------|--|--|--|
| ชื่อตาร  | 14            | ref_land_price         |                |                        |               |  |  |  |
| <u> </u> | อียด          | ข้อมูลราคาที่ดินราชการ |                |                        |               |  |  |  |
| คีย์หลัก | nsur          | shape_id               |                |                        | JOINI         |  |  |  |
| คีย์     | ชื่อเขตข้อมูล | ชนิด<br>ข้อมูล         | ขนาด<br>(ไบต์) | คำอธิบาย               | ตัวอย่าง      |  |  |  |
| РК       | shape_id      | int                    | <b>S</b> 4     | รหัสชั้นข้อมูลที่ดิน   | V 1e C        |  |  |  |
|          | price         | float                  | 8              | ราคาประเมินที่ดิน(ตรว) | 5000.00       |  |  |  |
| comment  |               | varchar                | 200            | การแบ่งโซนราคาที่ดิน   | ติดทางหลวง    |  |  |  |
|          |               |                        |                | ราชการ บนภาพแผนที่     | แผ่นดินถนน    |  |  |  |
|          |               |                        |                |                        | สันทราย(เดิม) |  |  |  |
|          |               |                        |                |                        |               |  |  |  |

ตาราง 4.12 โครงสร้างของตารางข้อมูลจังหวัด

|           |               |                     |                | -                   |           |  |  |  |  |
|-----------|---------------|---------------------|----------------|---------------------|-----------|--|--|--|--|
| รหัสตาราง |               | D10                 |                |                     |           |  |  |  |  |
| ชื่อตาร   | ชื่อตาราง     |                     | ref_province   |                     |           |  |  |  |  |
| รายละ     | เอียด         | ข้อมูลจังหว่        | ข้อมูลจังหวัด  |                     |           |  |  |  |  |
| คีย์หลัก  | n             | prov_id             |                |                     |           |  |  |  |  |
| คีย์      | ชื่อเขตข้อมูล | ชนิด<br>ข้อมูล      | ขนาด<br>(ไบต์) | คำอธิบาย            | ตัวอย่าง  |  |  |  |  |
| PK        | prov_id       | char                | 2              | รหัสจังหวัด         | 50        |  |  |  |  |
|           | prov_name     | varchar             | 50             | ชื่อจังหวัด         | เชียงใหม่ |  |  |  |  |
|           | region        | char                | 1              | รหัสภาค             | 5         |  |  |  |  |
| 555       | 5             | คาราง 4.13 <b>โ</b> | โครงสร้างข     | เองตารางข้อมูลอำเภอ | -See      |  |  |  |  |
| รหัสต     | าราง          | D11                 | D11            |                     |           |  |  |  |  |
| ชื่อตาร   | 13            | ref_ampur           |                |                     |           |  |  |  |  |
| รายละ     | เอียด         | ข้อมูลอำเภา         | ข้อมูลอำเภอ    |                     |           |  |  |  |  |
| คีย์หลัก  |               | amp_id              | amp_id         |                     |           |  |  |  |  |
| คีย์      | ชื่อเขตข้อมูล | ชนิด<br>ข้อมูล      | ขนาด<br>(ไบต์) | คำอธิบาย            | ตัวอย่าง  |  |  |  |  |
| РК        | amp_id        | char                | T T 4 T        | รหัสอำเภอ           | 5005      |  |  |  |  |

# ตาราง 4.14 🤇 โครงสร้างของตารางข้อมูลตำบล 🚽

ชื่ออำเภอ

50

amp\_name

varchar

สันทราย

| รหัสตา     | รหัสตาราง         |            | ng     | าสยแ      | าทางชอ     |
|------------|-------------------|------------|--------|-----------|------------|
| ชื่อตาราง  |                   | ref_tambon |        |           |            |
| รายละเอียด |                   | ข้อมูลตำบล |        |           |            |
| คีย์หลัก   |                   | tam_code   | S      | res       | ervec      |
| <b>1</b> 0 | ชื่อเขตข้อมูล<br> | ชนิด       | ขนาด   | ล้าอริบาย | ตัวอย่าง   |
| fio        |                   | ข้อมูล     | (ไบต์) | סוםנטוא   | AL 10.0 IA |
| РК         | tam_code          | char       | 6      | รหัสตำบล  | 500502     |
|            | tam_name          | varchar    | 50     | ชื่อตำบล  | สันปูเลย   |

| รหัสตา     | เราง            | D13                  |                 |                          |          |  |  |  |
|------------|-----------------|----------------------|-----------------|--------------------------|----------|--|--|--|
| ชื่อตาร    | าง              | ref_property_group   |                 |                          |          |  |  |  |
| รายละเ     | เอียด           | เกณฑ์ประเภททรัพย์สิน |                 |                          |          |  |  |  |
| คีย์หลัก • |                 | id                   |                 |                          |          |  |  |  |
| คีย์       | ชื่อเขตข้อมูล   | ชนิด<br>ข้อมูล       | ขนาด<br>(ไบต์)  | คำอธิบาย                 | ตัวอย่าง |  |  |  |
| PK id      |                 | char                 |                 | รหัสประเภท               | 3        |  |  |  |
| 6          | name varchar 20 |                      | ประเภททรัพย์สิน | ที่ดินพร้อมสิ่งปลูกสร้าง |          |  |  |  |

| 50       | ตาราง 4.16 โครงสร้างของตารางข้อมูลชนิดทรัพย์สิน |                |                    |                   |          |  |  |  |  |  |
|----------|-------------------------------------------------|----------------|--------------------|-------------------|----------|--|--|--|--|--|
| รหัสตา   | เราง                                            | D14            | Ty S               | ř N               | 20%      |  |  |  |  |  |
| ชื่อตาร  | าง                                              | ref_prope      | erty_type          |                   | ~        |  |  |  |  |  |
| รายละเ   | อียค                                            | เกณฑ์ชนิ       | เกณฑ์ชนิดทรัพย์สิน |                   |          |  |  |  |  |  |
| คีย์หลัก |                                                 | id             |                    |                   | 5        |  |  |  |  |  |
| คีย์     | ชื่อเขตข้อมูล                                   | ชนิด<br>ข้อมูล | ขนาด<br>(ไบต์)     | คำอธิบาย          | ตัวอย่าง |  |  |  |  |  |
| PK id    |                                                 | char           | 1                  | รหัสชนิดทรัพย์สิน | 1        |  |  |  |  |  |
|          | name                                            | varchar        | 20                 | ชื่อทรัพย์สิน     | ที่ดิน   |  |  |  |  |  |
| FK       | group_id                                        | char           | 1                  | รหัสประเภท        | 3        |  |  |  |  |  |

| 12 | 181       | ตาราง 4.17 | โครงสร้าง | เของตาราง                      | ข้อมูลหลักทรัพย์ค้ำประ | กันสินเชื่อ |  |
|----|-----------|------------|-----------|--------------------------------|------------------------|-------------|--|
|    | รหัสตาราง |            | D15       |                                |                        |             |  |
| Co | ชื่อตาร   | ight       | loan_lanc | loan_land liang Mai University |                        |             |  |
|    | รາຍລະເ    | อียค       | หลักทรัพ  | ย์ค้ำประกัเ                    |                        |             |  |
|    | คีย์หลัก  |            | loan_id,  | land_id                        |                        | erveu       |  |
|    | रू<br>य   | 4 9        | ชนิด      | ขนาด                           | 800 <b>2</b> 0100      | et a a la a |  |
|    | คย        | ชอเขตขอมูล | ข้อมูล    | (ใบต์)                         | 110151110<br>110151110 | ตายยาง      |  |
|    | РК        | loan_id    | int       | 4                              | ถำคับสินเชื่อ          | 1           |  |
|    | РК        | land_id    | int       | 4                              | รหัสที่ดิน             | 5           |  |

ตาราง 4.18 โครงสร้างของตารางข้อมูลเอกสารแนบหลักทรัพย์

| รหัสตาราง |               | D16            | D16            |                |                          |  |  |  |  |
|-----------|---------------|----------------|----------------|----------------|--------------------------|--|--|--|--|
| ชื่อตาร   | ้าง           | land_atta      | chment         |                |                          |  |  |  |  |
| รายละ     | เอียด         | ข้อมูลเอก      | สารแนบห        | ลักทรัพย์      |                          |  |  |  |  |
| คีย์หลัก  | n             | fid            |                |                |                          |  |  |  |  |
| คีย์      | ชื่อเขตข้อมูล | ชนิด<br>ข้อมูล | ขนาด<br>(ไบต์) | คำอธิบาย       | ตัวอย่าง                 |  |  |  |  |
| РК        | fid           | int            | 4              | รหัสรูปที่ดิน  | 61                       |  |  |  |  |
| 6         | land_id       | int            | 4              | รหัสที่ดิน     | 5                        |  |  |  |  |
|           | filename      | varchar        | 20             | ชื่อไฟล์รูปภาพ | โฉนดที่ดิน_2354.jpg      |  |  |  |  |
| 5         | filetype      | varchar        | 10             | ชนิดของรูปภาพ  | image/jpeg               |  |  |  |  |
| 52        | comment       | varchar        | 50             | คำอธิบายรูป    | ภาพโฉนคที่คินเลขที่ 2354 |  |  |  |  |

# ตาราง 4.19 โครงสร้างของตารางข้อมูลทำเลและสภาพแวคล้อม

| รหัสตาร                             | ราง                            | D17       |                  |                              |                |  |  |  |
|-------------------------------------|--------------------------------|-----------|------------------|------------------------------|----------------|--|--|--|
| ชื่อตารา                            | e                              | land_envi | land_environment |                              |                |  |  |  |
| รายละเอียด ข้อมูลทำเลและสภาพแวคล้อม |                                |           |                  | าพแวคล้อม                    |                |  |  |  |
| คีย์หลัก                            | M                              | land_id   |                  | TERSY                        |                |  |  |  |
| वर दे थ                             |                                | ชนิด      | ขนาด             | ລ້າວສື່ນາຍ                   | ด้วอย่าง       |  |  |  |
| 10                                  | <b>อ</b> ดเ <b>ก</b> ผุกุดที่ย | ข้อมูล    | (ไบต์)           | 01110                        | M.10014        |  |  |  |
| РК                                  | land_id                        | int       | 4                | รหัสที่ดิน 5                 |                |  |  |  |
| 611                                 | ch_plate                       | char      | 1                | การพบหลักเขต                 | y=ใช่ n=ไม่ใช่ |  |  |  |
|                                     | ch_location                    | char      | 1                | สถานที่ตั้งถูกต้อง           | y=ใช่ n=ไม่ใช่ |  |  |  |
| pyri                                | ch_city                        | char      | n <sub>i</sub> a | สถานที่ตั้งอยู่ในเขตเทศบาล/  | y=ใช่ n=ไม่ใช่ |  |  |  |
|                                     | rio                            | h t       | S                | สุขาภิบาล                    |                |  |  |  |
|                                     | ch_industry                    | char      | 1                | สถานะในเขตอุตสาหกรรม         | y=ใช่ n=ไม่ใช่ |  |  |  |
| ch_water                            |                                | char      | 1                | สถานะอยู่ในเขตชลประทาน       | y=ใช่ n=ไม่ใช่ |  |  |  |
| ch_loc_agriculture                  |                                | char      | 1                | ทำเลตั้งอยู่ย่านเกษตรกรรม    | y=ใช่ n=ไม่ใช่ |  |  |  |
|                                     | ch_loc_resident                | char      | 1                | ทำเลตั้งอยู่ย่านที่อยู่อาศัย | y=ใช่ n=ไม่ใช่ |  |  |  |

61

| คีย์ | ชื่อเขตข้อมูล       | ชนิด<br>ข้อมูถ | ขนาด<br>(ไบต์) | คำอธิบาย                   | ตัวอย่าง                                    |
|------|---------------------|----------------|----------------|----------------------------|---------------------------------------------|
|      | ch_loc_commerce     | char           | 919            | ทำเลตั้งอยู่ย่านพานิชยกรรม | y=ใช่ n=ไม่ใช่                              |
|      | ch_loc_industry     | char           | 1              | ทำเลตั้งอยู่ย่านอุตสาหกรรม | y=ใช่ n=ไม่ใช่                              |
|      | ch_loc_other        | char           |                | ทຳເຄອື່นໆ                  | y=ใช่ n=ไม่ใช่                              |
|      | ch_land_cond        | char           |                | ลักษณะภาพรวมที่ดิน<br>     | 0 = ยังไม่ถม<br>1 - องบาวส่วน               |
| 6    |                     |                | 3              |                            | 1 – ถมบางกวน<br>2 = ถมทั้งแปลง              |
| 500  | ch_land_scape       | char           | 1              | ลักษณะที่ดิน               | 0 = ที่ราบ<br>1 = ที่ลุ่ม<br>2 = ที่เนินลาด |
|      | ch_land_pool        | char           | 1              | ลักษณะบ่อในที่ดิน          | 0 = สระน้ำ<br>1 = บ่อเลี้ยงปลา              |
|      | ch_land_other       | char           | 1              | ข้อมูลลักษณะของที่ดินอื่นๆ | y=ใช่ n=ไม่ใช่                              |
|      | ch_fac_electric     | char           | 1              | มิไฟฟ้า                    | y=ใช่ n=ไม่ใช่                              |
|      | ch_fac_water        | char           | m1             | มีน้ำประปา                 | y=ใช่ n=ไม่ใช่                              |
|      | ch_fac_telephone    | char           | 1              | มีโทรศัพท์                 | y=ใช่ n=ไม่ใช่                              |
|      | ch_fac_pipe         | char           | J1             | มีท่อระบายน้ำ              | y=ใช่ n=ไม่ใช่                              |
|      | ch_fac_park         | char           | 1              | มีที่จอครถ                 | y=ใช่ n=ไม่ใช่                              |
|      | ch_fac_other        | char           | 1              | มีสาธารณูปโภคอื่น          | y=ใช่ n=ไม่ใช่                              |
| đĺ   | ch_env_density      | char           | 1              | สถานะของความหนาแน่น        | 0 = น้อย                                    |
|      | ight <sup>©</sup> k | y C            | hia            | ng Mai Un                  | 1 = ปานกลาง<br>2 = มาก<br>3 = อื่นๆ         |
|      | ch env civilize     | char           |                | สถานะของความเจริญ          | 0 = น้อย                                    |
|      |                     |                |                |                            | 1 = ปานกลาง<br>2 = มาก<br>3 = อี๋นๆ         |

ตาราง 4.19 โครงสร้างของตารางข้อมูลทำเลและสภาพแวคล้อม(ต่อ)

| คีย์ | ชื่อเขตข้อมูล     | ชนิด<br>ข้อมูล | ขนาด<br>(ไบต์)   | คำอธิบาย               | ตัวอย่าง          |
|------|-------------------|----------------|------------------|------------------------|-------------------|
|      | ch_env_density    | char           | 2 f j            | สถานะของความ           | 0= น้อย           |
|      | 0                 | 104.           |                  | หนาแน่น                | 1 = ปานกลาง       |
|      |                   |                | 1.0              |                        | 2 = มาก           |
|      |                   |                |                  |                        | 3 = อื่นๆ         |
|      | ch_env_civilize   | char           | 目へ               | สถานะของความเจริญ      | 0 = น้อย          |
| / 6  |                   |                | $(\mathfrak{Y})$ |                        | 1 = ปานกลาง       |
|      |                   |                | - West           |                        | 2 = มาก           |
| No.  | 2                 |                |                  |                        | 3 = อื่นๆ         |
| 73   | ch_env_loc_1      | char           | 1                | ใกล้เคียงวัด           | y=ใช่ n=ไม่ใช่    |
|      | ch_env_loc_2      | char           | 1                | ใกล้เคียง ศาลเจ้า      | y=ใช่ n=ไม่ใช่    |
|      | ch_env_loc_3      | char           | 1                | ใกล้เคียงโบสถ์         | y=ใช่ n=ไม่ใช่    |
|      | ch_env_loc_4      | char           | 1                | ใกล้เคียง สุสาน        | y=ใช่ n=ไม่ใช่    |
|      | ch_env_loc_5      | char           | 1                | ใกล้เคียง สิ่งปฏิกูล   | y=ใช่ n=ไม่ใช่    |
|      | ch_env_loc_6      | char           |                  | ใกล้เคียง เขตทหาร      | y=ใช่ n=ไม่ใช่    |
|      | ch_env_loc_7      | char           | 1                | ใกล้ทางขึ้นลงครื่องบิน | y=ใช่ n=ไม่ใช่    |
|      | ch_env_loc_other  | char           |                  | ใกล้ที่อื่นๆ           | y=ใช่ n=ไม่ใช่    |
|      | ch_env_comm_1     | char           | 1                | การคมนาคมมีทาง         | y=ใช่ n=ไม่ใช่    |
|      | 5                 |                |                  | รถประจำทาง             | 2                 |
| 61   | ch_env_comm_2     | char           | 1                | การคมนาคมมีทางรถเมล์   | y=ใช่ n=ไม่ใช่    |
|      |                   |                |                  | เล็ก                   |                   |
| oyr  | ch_env_comm_3     | char           | nar              | การคมนาคมมีทาง         | y = ใช่ n =ไม่ใช่ |
|      | riol              | h t            | S                | รถมอเตอร์ไซค์          |                   |
|      | ch_env_comm_4     | char           | 1                | การคมนาคมมีทาง         | y=ใช่ n=ไม่ใช่    |
|      |                   |                |                  | รถยนต์ส่วนตัว          |                   |
|      | ch_env_comm_other | char           | 1                | การคมนาคมมีทางอื่นๆ    | y=ใช่ n=ไม่ใช่    |
|      | ch_env_near_1     | char           | 1                | ทางเข้า-ออกติดถนน/ซอย  | y=ใช่ n=ไม่ใช่    |
|      |                   |                |                  |                        |                   |

ตาราง 4.19 โครงสร้างของตารางข้อมูลทำเลและสภาพแวคล้อม(ต่อ)

|     | คีย์ | ชื่อเขตข้อมูล       | ชนิด<br>ข้อมูล | ขนาด<br>(ไบต์) | คำอธิบาย                         | ตัวอย่าง                    |
|-----|------|---------------------|----------------|----------------|----------------------------------|-----------------------------|
|     |      | ch_env_near_2       | char           | 1              | ทางเข้า-ออกติดคลอง               | y=ใช่ n=ไม่ใช่              |
|     |      | ch_env_near_3       | char           | 1              | ทางเข้า-ออกติดแม่น้ำ             | y=ใช่ n=ไม่ใช่              |
|     |      | ch_env_near_4       | char           |                | ทางเข้า-ออกติดทะเล               | y=ใช่ n=ไม่ใช่              |
|     |      | ch_env_near_other   | char           | 1              | ทางเข้า-ออกอื่นๆ                 | y = ใช่ n =ไม่ใช่           |
|     | 33   | ch_legal            | varchar        | 20             | ข้อกฎหมายที่มี<br>ผลกระทบ        | กม.พรบ.8/50                 |
|     |      | ch_plate_txt        | varchar        | 50             | ข้อความเลขหลักเขต                | หลักเขตที่ 256              |
|     |      | ch_location_txt     | varchar        | 50             | ข้อความที่ตั้ง                   | ห่างไกลความ<br>เจริญ        |
|     |      | ch_city_txt         | varchar        | 50             | ข้อความตำแหน่งที่ดิน             | ที่ดินรกร้าง                |
|     |      | ch_loc_other_txt    | varchar        | 50             | ข้อความทำเลอื่นๆ                 | -                           |
|     |      | ch_land_other_txt   | varchar        | 50             | ข้อความสภาพของที่ดิน<br>อื่นๆ    | ที่ดินราบและลุ่ม            |
| âa  | â    | ch_fac_other_txt    | varchar        | 50             | ข้อความสาธารณูปโภค<br>อื่น       | อินเตอร์เน็ต<br>ความเร็วสูง |
| Сор | byr  | ch_env_density_txt  | varchar        | 50<br>Jian     | ข้อความ<br>ความหนาแน่นอื่นๆ      | หนาแน่นสูง<br>แหล่งการค้า   |
|     |      | rig                 | 1 t s          |                | rese                             | ชายแดน                      |
|     |      | ch_env_civilize_txt | varchar        | 50             | ข้อความ<br>ความเจริญอื่นๆ        | ย่านร้านค้าของที่<br>ระลึก  |
|     |      | ch_env_loc_txt      | varchar        | 50             | ข้อความสถานที่ใกล้เคียง<br>อื่นๆ | อยู่หลังร้านนพคล<br>พานิช   |

ตาราง 4.19 โครงสร้างของตารางข้อมูลทำเลและสภาพแวคล้อม(ต่อ)

| คีย์ | ชื่อเขตข้อมูล      | ชนิด<br>ข้อมูล | ขนาด<br>(ไบต์) | คำอธิบาย                            | ตัวอย่าง                                 |
|------|--------------------|----------------|----------------|-------------------------------------|------------------------------------------|
|      | ch_env_comm_txt    | varchar        | 50             | ข้อความ<br>การคมนาคมอื่นๆ           | ติดถนนวงแหวน                             |
|      | ch_env_near_1txt   | varchar        | 10             | ส่วนติดถนนกว้าง                     | 10 เมตร                                  |
|      | ch_env_near_2txt   | varchar        | 10             | ส่วนติดคลองกว้าง                    | 35 เมตร                                  |
| G    | ch_env_near_txt    | varchar        | 50             | ข้อความทางเข้า-<br>ออก อื่นๆ        | มีทางลัดไปจังหวัด<br>ถำปาง               |
| Sist | ch_env_comment     | varchar        | 50             | ความเห็นคมนาคม<br>และทางเข้า-ออก    | การเข้าออกสะควก<br>ติดถนน 4 ด้าน         |
|      | ch_legal_txt       | varchar        | 50             | ข้อความกฎหมายที่มี<br>ผลกระทบ       | กฎหมายการ<br>จัคสรรที่ดินเปล่า           |
|      | ch_use_agriculture | varchar        | 50             | มีการใช้ประโยชน์<br>ด้านเกษตรกรรม   | เพาะปลูกถั่วเหลือง                       |
|      | ch_use_resident    | varchar        | 50             | มีการใช้ประโยชน์<br>ด้านที่พักอาศัย | ที่พักพนักงานนิคม<br>อุตสาหกรรม          |
|      | ch_use_store       | varchar        | 50             | มีการใช้ประโยชน์<br>ด้านร้านก้า     | มีร้านค้าสะดวกซื้อ<br>2 แห่ง( 7-11, CP ) |
| a    | ch_use_office      | varchar        | 50             | มีการใช้ประโยชน์<br>ด้านสำนักงาน    | แก้ไหา                                   |
| nvr  | ch_use_factory     | varchar        | 50             | มีการใช้ประโยชน์<br>ด้านโรงงาน      | โรงงานแปรรูป<br>ผลิตผลเกษตร              |
|      | ch_use_other       | varchar        | 50             | มีการใช้ประโยชน์<br>ด้านอื่นๆ       | โกดังเก็บสินค้า                          |
|      | ch_use_other_txt   | varchar        | 50             | ข้อความการใช้<br>ประโยชน์ด้านอื่นๆ  | -                                        |

ตาราง 4.19 โครงสร้างของตารางข้อมูลทำเลและสภาพแวคล้อม(ต่อ)

ตาราง 4.20 โครงสร้างของตารางข้อมูลกุณสมบัติเปรียบเทียบ

| รหัสตว   | าราง          | D18            | D18            |                              |                        |  |  |  |
|----------|---------------|----------------|----------------|------------------------------|------------------------|--|--|--|
| ชื่อตาร  | ้าง           | ref_land_      | factor         |                              |                        |  |  |  |
| รายละ    | เอียด         | ข้อมูลคุณ      | สมบัติเปรี     | ยบเทียบ                      |                        |  |  |  |
| คีย์หลัก | n             | id             |                |                              |                        |  |  |  |
| คีย์     | ชื่อเขตข้อมูล | ชนิด<br>ข้อมูล | ขนาด<br>(ไบต์) | คำอธิบาย                     | ตัวอย่าง               |  |  |  |
| РК       | id            | char           | 1              | รหัสคุณสมบัติ                | 62                     |  |  |  |
| 6        | factor_name   | varchar        | 50             | ชื่อคุณสมบัติ<br>เปรียบเทียบ | การใช้ประโยชน์ในที่คิน |  |  |  |
| FK       | group_id      | char           | æ1             | รหัสหมวด                     |                        |  |  |  |
| 52       | wt            | float          | 8              | น้ำหนักคะแนน                 | 7.00                   |  |  |  |

ตาราง 4.21 โครงสร้างของตารางข้อมูลหมวดคุณสมบัติเปรียบเทียบ

|    | รหัสตาราง  |               | D19                   | D19                            |                              |                 |  |  |
|----|------------|---------------|-----------------------|--------------------------------|------------------------------|-----------------|--|--|
|    | ชื่อตาราง  |               | ref_land_factor_group |                                |                              |                 |  |  |
|    | รายละเอียด |               | ข้อมูลหมว             | ข้อมูลหมวคคุณสมบัติเปรียบเทียบ |                              |                 |  |  |
|    | คีย์หลัก   |               | id                    | d UNIVER                       |                              |                 |  |  |
|    | คีย์       | ชื่อเขตข้อมูล | ชนิด<br>ข้อมูล        | ขนาด<br>(ไบต์)                 | คำอธิบาย                     | ตัวอย่าง        |  |  |
| al | PK         | id <b>S</b>   | char                  | 1                              | รหัสคุณสมบัติ                | BEALM           |  |  |
| Со | pyr        | group_name    | varchar               | 50<br>hia                      | หมวคคุณสมบัติ<br>เปรียบเทียบ | ลักษณะทางกายภาพ |  |  |
| AI |            | r i g         | h t                   | S                              | res                          | erved           |  |  |

ตาราง 4.22 โครงสร้างของตารางข้อมูลคะแนนของคุณสมบัติ

| รหัสตา   | เราง          | D20            | D20                     |               |                         |  |  |
|----------|---------------|----------------|-------------------------|---------------|-------------------------|--|--|
| ชื่อตาร  | าง            | ref_land_s     | ref_land_score          |               |                         |  |  |
| รายละเ   | อียค          | ข้อมูลคะแ      | ข้อมูลคะแนนของคุณสมบัติ |               |                         |  |  |
| คีย์หลัก | ı             | id             |                         | . 91          |                         |  |  |
| คีย์     | ชื่อเขตข้อมูล | ชนิด<br>ข้อมูล | ขนาด<br>(ไบต์)          | คำอธิบาย      | ตัวอย่าง                |  |  |
| РК       | id            | int            | 4                       | รหัสคุณสมบัติ | 6                       |  |  |
| FK       | score         | char           | (F)                     | คะแนน         | 4                       |  |  |
|          | score_name    |                | 50                      | ระดับคะแนน    | ย่านที่อยู่อาศัยปานกลาง |  |  |

# ตาราง 4.23 โครงสร้างของตารางข้อมูลการจัดเกรคทรัพย์

|   | รหัสตาราง |               | D21              |                        |              |                           |  |  |  |
|---|-----------|---------------|------------------|------------------------|--------------|---------------------------|--|--|--|
|   | ชื่อตาราง |               | land_grade_score |                        |              |                           |  |  |  |
|   | <b></b>   | อียค          | ข้อมูลการ        | ข้อมูลการจัดเกรดทรัพย์ |              |                           |  |  |  |
|   | คีย์หลัก  |               | land_id          |                        |              | $\langle \langle \rangle$ |  |  |  |
|   | คีย์      | ชื่อเขตข้อมูล | ชนิด<br>ข้อมูล   | ขนาด<br>(ไบต์)         | คำอธิบาย     | ตัวอย่าง                  |  |  |  |
|   | РК        | land_id       | int              | 4                      | รหัสที่ดิน   | 5                         |  |  |  |
|   | 6         | ch1           | char             | 1                      | รหัสตัวเลือก | 1=ที่รกร้าง               |  |  |  |
| 8 | 61        | nsur          | 199              | ng                     | ข้อที่ 1     | 2=เกษตรกรรม               |  |  |  |
|   |           |               |                  |                        |              | 3=ย่านธุรกิจรอง           |  |  |  |
| 0 | pyr       | ight          | by (             | Lhian                  | ig Mai       | 4=ย่านธุรกิจหลัก          |  |  |  |
|   |           | ch2           | char             | <b>s</b> <sup>1</sup>  | รหัสตัวเลือก | 1=ใม่มีสภาพทาง            |  |  |  |
|   |           | 1 8           |                  | 5                      | ข้อที่ 2     | 2=ติดถนนซอย               |  |  |  |
|   |           |               |                  |                        |              | 3=ติดถนนสายรอง            |  |  |  |
|   |           |               |                  |                        |              | 4=ติดถนนหลัก              |  |  |  |

|   | คีย์ | ชื่อเขตข้อมูล | ชนิด<br>ข้อมูล | ขนาด<br>(ไบต์) | คำอธิบาย        | ตัวอย่าง                  |
|---|------|---------------|----------------|----------------|-----------------|---------------------------|
|   |      | ch3           | char           | <b>9</b> 1 9   | รหัสตัวเลือก    | 1=ใม่มีสาธารณูปโภค        |
|   |      | 0             | 410            |                | ข้อที่ 3        | 2=มีถนนอย่างเดียว         |
|   |      |               | F              | 10             | 7               | 3=มีถนน/ ไฟฟ้า/ ประปา     |
|   |      |               |                |                |                 | 4=มีครบถนน ไฟฟ้า ประปา    |
| - |      | ch4           | char           |                | รหัสตัวเลือก    | 1=ที่ดินการเกษตร          |
|   |      | 5 / /         |                | (Y)            | ข้อที่ 4        | 2=ที่ดินการอุตสาหกรรม     |
|   |      |               | ( yuu          |                |                 | 3=ที่ดินเพื่อที่อยู่อาศัย |
|   |      | 2             | 12             | 6              |                 | 4=ที่คินเชิงพาณิชยกรรม    |
|   | C St | ch5           | char           |                | รหัสตัวเลือก    | 1=รูปร่างมีปัญหา,ขุดหน้า  |
|   |      |               |                |                | ข้อที่ 5        | ดิน,ระดับต่ำกว่าถนน       |
|   |      | <u> </u>      |                |                | Ł               | 2=รูปร่างมีปัญหา,ถมแล้ว,  |
|   |      | B             |                |                |                 | ระดับเท่าถนน              |
|   |      | 5             |                |                | 111             | 3=รูปร่างไม่มีปัญหา,ระดับ |
|   |      |               |                |                | 260             | ต่ำกว่าถนน                |
|   |      | N C J         |                |                | P               | 4=รูปร่างไม่มีปัญหา,ระดับ |
|   |      |               | AI             | IIN            | IVER            | เท่าถนน                   |
|   |      | score1        | float          | 8              | ผลคูณถ่วง       | 18.00                     |
|   |      | ~             |                |                | น้ำหนักข้อที่ 1 | - 9                       |
| 2 | 81   | score2        | float          | 8              | ผลคูณถ่วง       | 18.00                     |
|   |      |               |                |                | น้ำหนักข้อที่ 2 |                           |
| 0 | oyr  | score3        | float          | 82             | ผลคูณถ่วง       | 20.00                     |
|   |      |               | ĥ.             | C              | น้ำหนักข้อที่ 3 |                           |
|   |      | score4        | float          | 8              | ผลคูณถ่วง       | 20.00                     |
|   |      |               |                |                | น้ำหนักข้อที่ 4 |                           |
|   |      | score5        | float          | 8              | ผลคูณถ่วง       | 6.00                      |
|   |      |               |                |                | น้ำหนักข้อที่ 5 |                           |

ตาราง 4.23 โครงสร้างของตารางข้อมูลการจัดเกรดทรัพย์ (ต่อ)

| ตาราง 4 24 โคร | งสร้างของตาร | รางข้อมเลการเ | าโรียาเ | เทียบาง | ารัพย์สิน |
|----------------|--------------|---------------|---------|---------|-----------|

| รหัสตา   | เราง              | D22            |                |                                        |                                                |
|----------|-------------------|----------------|----------------|----------------------------------------|------------------------------------------------|
| ชื่อตาร  | าง                | land_con       | npare          |                                        |                                                |
| รายละเ   | อียด              | ข้อมูลการ      | รเปรียบเทีย    | บทรัพย์สิน                             |                                                |
| คีย์หลัก | ı                 | land_id,       | comp_id        |                                        |                                                |
| คีย์     | ชื่อเขตข้อมูล     | ชนิด<br>ข้อมูล | ขนาด<br>(ไบต์) | คำอธิบาย                               | ตัวอย่าง                                       |
| РК       | land_id           | int            | 4              | รหัสที่ดิน                             | 5                                              |
| РК       | comp_id           | int            | 4              | ถำดับในการใช้<br>เปรียบเทียบ           | 2                                              |
| 52       | comp_location     | varchar        | 50             | ที่ตั้งสินทรัพย์<br>เปรียบเทียบ        | 50/9 หมู่ 2 ต.หนองหาร<br>อ.สันทราย จ.เชียงใหม่ |
|          | land_area         | float          | 4              | พื้นที่(ตารางวา)                       | 89.00                                          |
|          | loc_type          | varchar        | 20             | ประเภทที่ดิน                           | ย่านที่อยู่อาศัย                               |
|          | date_data         | date           | 3              | วันที่บันทึก                           | 05/03/2554                                     |
|          | unit_price        | float          | 8              | ราคาที่ดิน/ตรว                         | 5250.00                                        |
|          | unit_price_adj    | float          | 8              | ราคาที่ดิน<br>ปรับแก้/ตรว              | 5300.00                                        |
|          | discount          | float          | 8              | % การต่อรอง                            | 5.00                                           |
|          | ref_person        | varchar        | 50             | ชื่อแหล่งข้อมูล                        | นายนิพนธ์ จอมใจ                                |
| a        | ref_address       | varchar        | 50             | ที่อยู่                                | 50/9 หมู่ 2 ต.หนองหาร<br>อ.สันทราย จ.เชียงใหม่ |
|          | ref_telno         | varchar        | 10             | หมายเลข                                | 0813455444                                     |
|          | ight <sup>©</sup> | by (           | Chia           | โทรศัพท์                               | Universit                                      |
|          | comp_type         | varchar        | 20             | ประเภทการ<br>เปรียบเทียบ<br>หลักทรัพย์ | e r <sup>ເຈ່ນ</sup> ກວ່າ e                     |
|          | sale_type         | varchar        | 20             | วิธีการซื้อขาย                         | เสนอขาย                                        |

ตาราง 4.25 โครงสร้างของตารางข้อมูลคะแนนการเปรียบเทียบหลักทรัพย์

| รหัสตว   | าราง          | D23            |                                     |                                 |          |  |  |  |
|----------|---------------|----------------|-------------------------------------|---------------------------------|----------|--|--|--|
| ชื่อตาร  | ้าง           | land_com       | land_compare_score                  |                                 |          |  |  |  |
| รายละ    | เอียด         | ข้อมูลคะแ      | ข้อมูลคะแนนการเปรียบเทียบหลักทรัพย์ |                                 |          |  |  |  |
| คีย์หลัก | n             | land_id , o    | land_id, comp_id, factor_id         |                                 |          |  |  |  |
| คีย์     | ชื่อเขตข้อมูล | ชนิด<br>ข้อมูล | ขนาด<br>(ไบต์)                      | คำอธิบาย                        | ตัวอย่าง |  |  |  |
| РК       | land_id       | int            | 4                                   | รหัสที่ดิน                      | 5        |  |  |  |
| РК       | comp_id       | int            | 4                                   | ลำดับในการใช้<br>เปรียบเทียบ    | 1        |  |  |  |
| РК       | factor_id     | int            | 4                                   | รหัสคุณสมบัติ<br>การเปรียบเทียบ | 533      |  |  |  |
|          | score         | float          | 8                                   | คะแนนถ่วง<br>น้ำหนักรวม         | 82.50    |  |  |  |

#### 4.5 โครงสร้างฐานข้อมูล

ในการออกแบบฐานข้อมูลระดับแนวคิดเป็นการจำลองข้อมูลของระบบ (Data Modeling) โดยใช้แผนภาพแสดงความสัมพันธ์ระหว่างข้อมูล (Entity Relational Diagram) ซึ่ง แบบจำลองของการพัฒนา ระบบระบบสนับสนุนการตัดสินใจการประเมินราคาที่ดินของบมจ. ธนาคารกรุงไทยด้วยระบบสารสนเทศภูมิศาสตร์ ที่ได้จำลองไว้แสดงได้ด้วยแผนภาพแสดง ความสัมพันธ์ของข้อมูล ภายในประกอบด้วยเอนทิตี้ รวม 23 เอนทิตี้ ดังแสดงรูป 4.11

Copyright<sup>©</sup> by Chiang Mai University All rights reserved

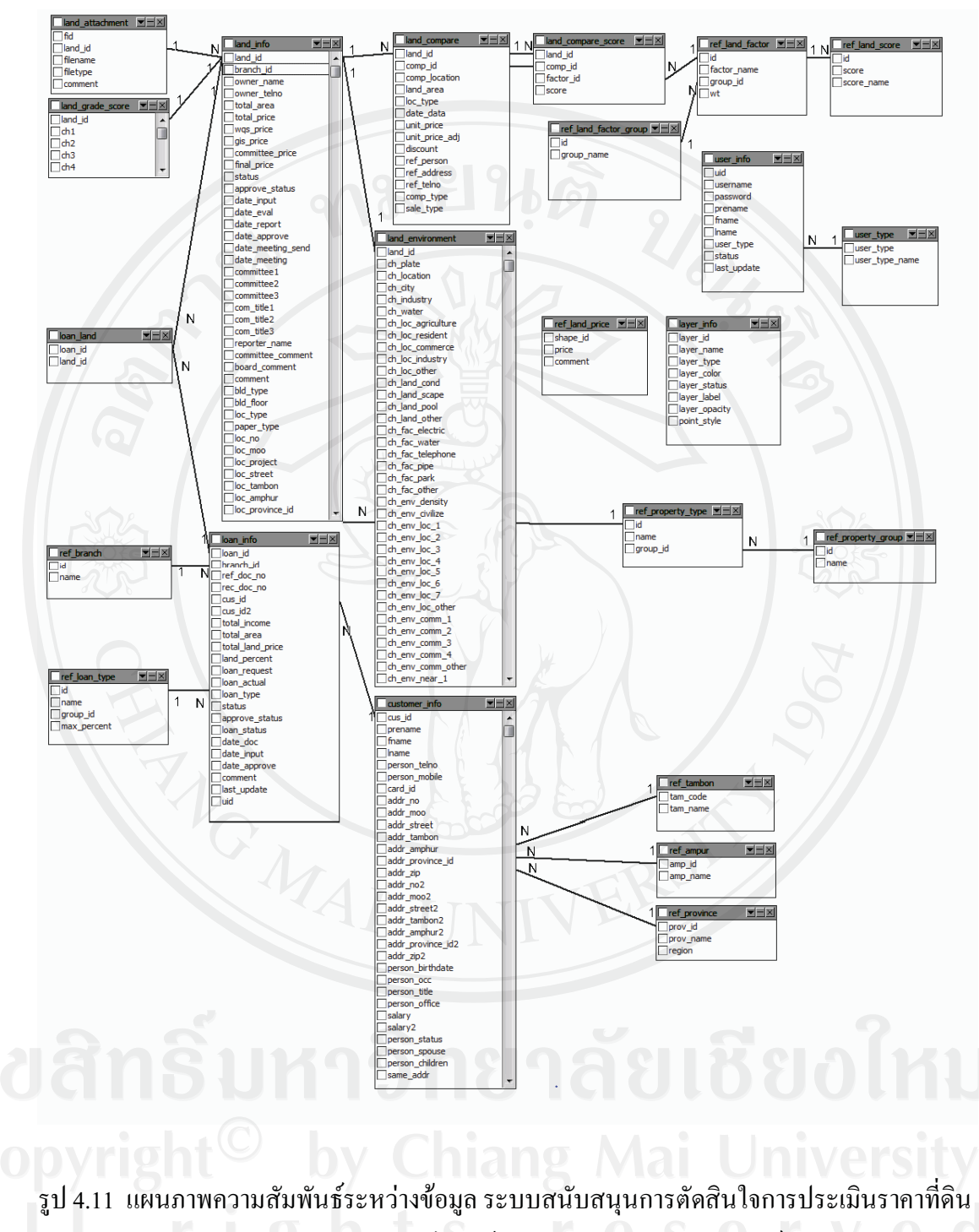

ของบมจ.ธนาคารกรุงไทย ด้วยระบบสารสนเทศภูมิศาสตร์

#### 4.6 การออกแบบหน้าจอส่วนติดต่อกับผู้ใช้

#### 4.6.1 การออกแบบหน้ำจอการทำงาน และการแสดงผล

การออกแบบหน้าจอการทำงานและการแสดงผลของ ระบบสนับสนุนการตัดสินใจการ ประเมินราคาที่ดินของ บมจ.ธนาคารกรุงไทย ด้วยระบบสารสนเทศภูมิศาสตร์ แบ่งการออกแบบ เป็น 3 รูปแบบหลัก ๆ คือ ส่วนของหน้าจอการเข้าสู่ระบบ หน้าจอการทำงานหลัก ซึ่งแสดงตาม สิทธิของผู้ใช้แตกต่างกันไป และหน้าจอย่อยของระบบ เปลี่ยนแปลงไปตามหน้าจอการทำงานหลัก ดังแสดงในรูปที่ 4.12 - 4.14

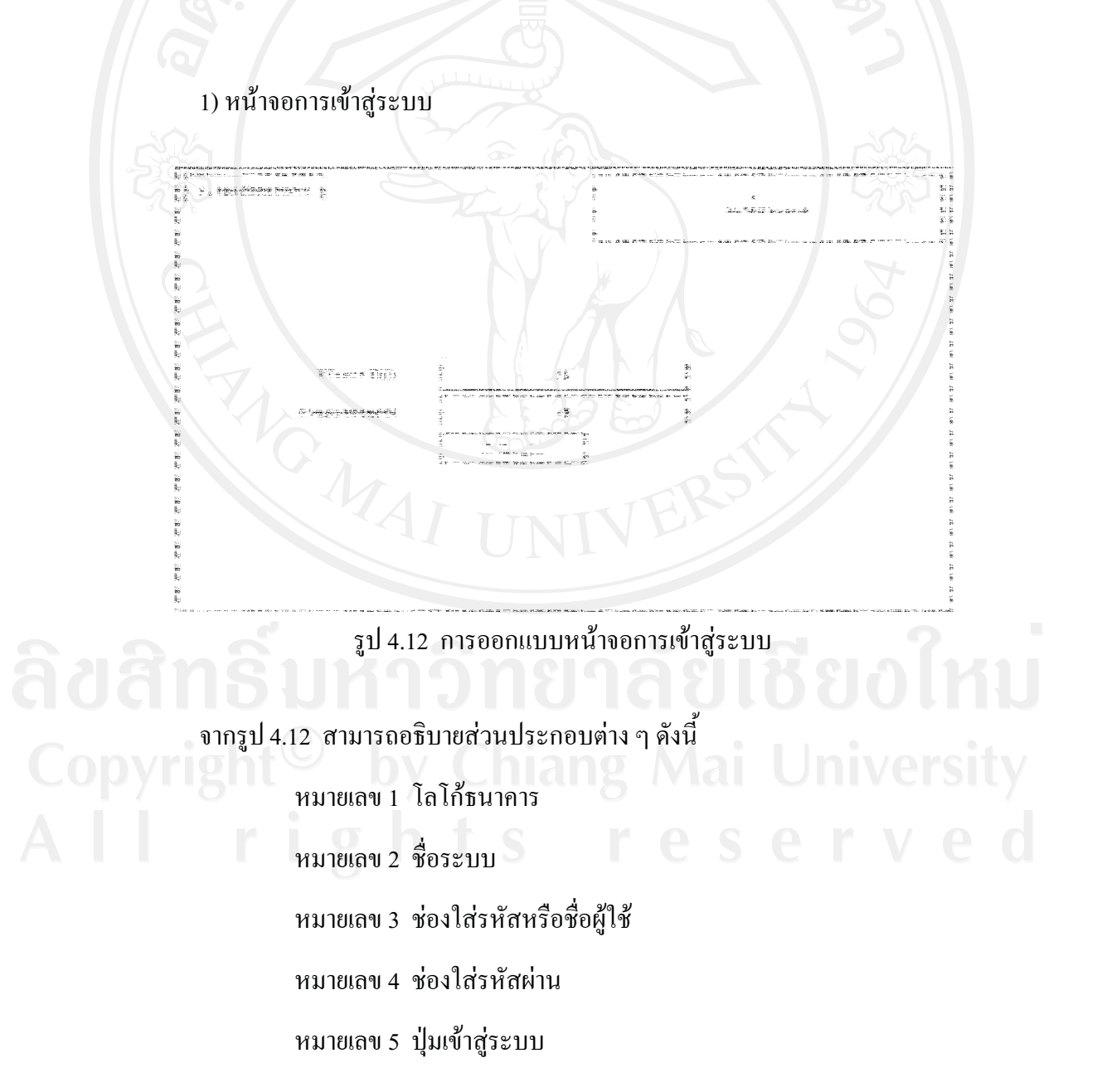

#### 2) หน้าจอการทำงานหลัก

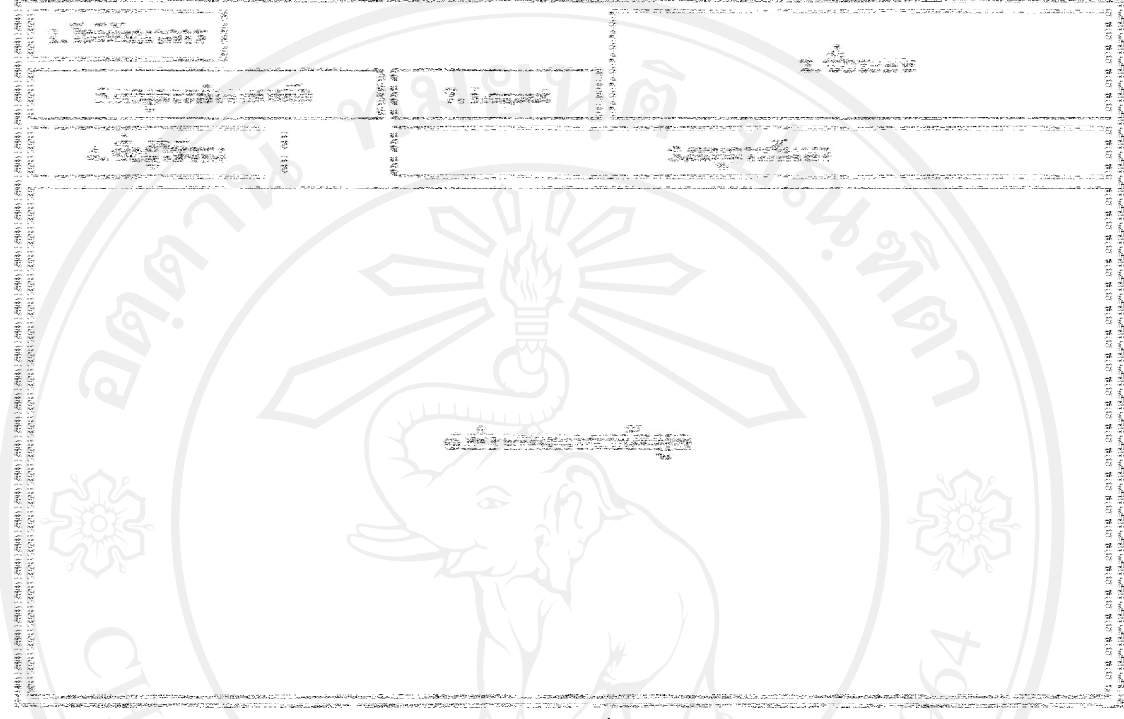

รูป 4.13 การออกแบบหน้าจอการทำงานหลัก

จากรูป 4.13 สามารถอธิบายส่วนประกอบต่าง ๆ ดังนี้ หมายเลข 1 โลโก้ธนาคาร หมายเลข 2 ชื่อระบบ หมายเลข 3 เมนูการค้นหาข้อมูล หมายเลข 4 ชื่อผู้ใช้งาน หมายเลข 5 เมนูการทำงานหลัก หมายเลข 6 ส่วนแสดงผลข้อมูล หมายเลข 7 ปุ่มออกจากระบบ

# 

#### 3) หน้าจอย่อยของระบบ

รูป 4.14 การออกแบบหน้าจอย่อยของระบบ

จากรูป 4.14 สามารถอธิบายส่วนประกอบต่าง ๆ ดังนี้ หมายเลข 1 โลโก้ธนาคาร หมายเลข 2 ชื่อระบบ หมายเลข 3 เมนูการค้นหาข้อมูล หมายเลข 4 ชื่อผู้ใช้งาน หมายเลข 5 เมนูการทำงานหลัก หมายเลข 6 เมนูการทำงานย่อย หมายเลข 7 ส่วนแสดงผลข้อมูล หมายเลข 8 ปุ่มออกจากระบบ

#### 4.6.2 การออกแบบหน้าจอการทำงานของผู้ใช้

จากหน้าจอการทำงานของระบบ ผู้ศึกษาจึงได้ทำการการออกแบบส่วนติดต่อผู้ใช้ จัดแบ่งการทำงานตามสิทธิการใช้งานของแต่ละผู้ใช้ เมนูการทำงานหลักของผู้ดูแลระบบมี 1 การ ทำงานหลัก ได้แก่ ข้อมูลผู้ใช้ระบบ แบ่งเป็นเมนูการทำงานย่อย ได้แก่ เพิ่มข้อมูลผู้ใช้ แก้ไขข้อมูล ผู้ใช้ ค้นหาข้อมูลผู้ใช้ และรายงานข้อมูลผู้ใช้

| ข้อมูลผู้ใช้ |              |                                      |
|--------------|--------------|--------------------------------------|
| 30%          | User ID      | 1 คึ่งข้อมลพนักงาน                   |
|              | Password     |                                      |
|              | คำนำหน้ำ     | 3                                    |
|              | ชื่อ         | 4                                    |
|              | ឥក្ខុត       | 5                                    |
|              | ประเภทผู้ใช้ | 620                                  |
|              | สถานะผู้ใช้  |                                      |
|              |              | UNI <sup>8</sup> ยกเลิก <sup>9</sup> |

หน้าจอการเพิ่มข้อมูลผู้ใช้

รูป 4.15 การออกแบบหน้าจอการเพิ่มข้อมูลผู้ใช้

จากรูป 4.15 สามารถอธิบายส่วนประกอบต่าง ๆ ดังนี้ หมายเลข 1 รหัสผู้ใช้ หมายเลข 2 รหัสผ่านผู้ใช้ หมายเลข 3 คำนำหน้าชื่อผู้ใช้ หมายเลข 4 ชื่อผู้ใช้ หมายเลข 5 นามสกุลผู้ใช้

หมายเลข 6 ประเภทผู้ใช้

หมายเลข 7 สถานะผู้ใช้

หมายเลข 8 ปุ่มบันทึกข้อมูลผู้ใช้

หมายเลข 9 ปุ่มยกเลิกข้อมูลผู้ใช้

หมายเลข 10 ปุ่มคึงข้อมูลพนักงาน

หน้าจอการลบข้อมูลผู้ใช้

การออกแบบหน้าจอการลบข้อมูล การแก้ไขข้อมูล และการรายงานข้อมูลผู้ใช้ จะมี หน้าจอการแสดงผลที่คล้ายกัน ทุกหน้าจอแสดงข้อมูลผู้ใช้เป็นแต่ละบรรทัด ต่างกันที่หน้าจอการ ลบข้อมูลมีปุ่มลบแสดงหลังข้อมูลผู้ใช้ทุกบรรทัด เพื่อให้กดเลือกผู้ใช้ที่ต้องการลบ ดังแสดงรูปที่ 4.16

| ลำดับ User ID | ชื่อ-สกุล ประเภท | สถานะ |
|---------------|------------------|-------|
|               | ข้อมูลพนักงาน 1  | ลบ    |
| inŝi          | หาวิทยาลัยเ      | Real  |
|               |                  |       |
|               |                  |       |

# รูป 4.16 การออกแบบหน้าจอการลบข้อมูลผู้ใช้

้จากรูป 4.16 สามารถอธิบายส่วนประกอบต่าง ๆ ดังนี้

หมายเลข 1 รายละเอียดข้อมูลผู้ใช้

หมายเลข 2 ปุ่มลบข้อมูลผู้ใช้

#### หน้าจอการยืนยันการลบข้อมูล

ทุกหน้าจอการทำงานหลังจากกคปุ่มลบข้อมูล จะต้องแสดงหน้าจอยืนยันการลบข้อมูล แจ้งเตือน เพื่อให้ผู้ใช้กดตกลงยืนยันการลบข้อมูล หรือกดยกเลิกการลบรายการ ดังแสดงรูปที่ 4.17

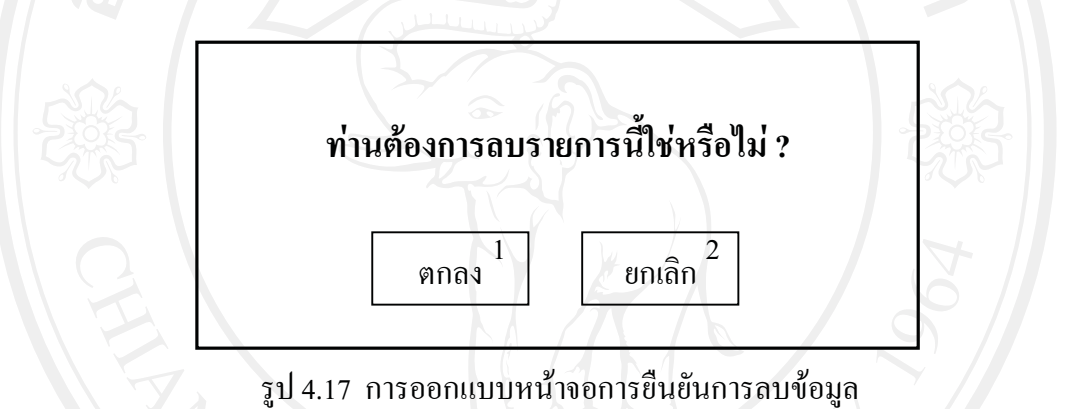

จากรูป 4.17 สามารถอธิบายส่วนประกอบต่าง ๆ ดังนี้ หมายเลข 1 ปุ่มตกลงยืนยันการลบ หมายเลข 2 ปุ่มยกเลิกการลบ

4) หน้าจอการแก้ไขข้อมูลผู้ใช้ หน้าจอการแก้ไขข้อมูลมีปุ่มแก้ไขแสดงหลังข้อมูลผู้ใช้ ทุกบรรทัด เพื่อให้กคเลือกผู้ใช้ที่ต้องการแก้ไข ดังแสดงรูปที่ 4.18 จากนั้นเข้าสู่ข้อมูลผู้ใช้รายที่ ต้องการแก้ไข เช่นเดียวกับหน้าจอการเพิ่มข้อมูลผู้ใช้ เพื่อทำการแก้ไขและบันทึกใหม่

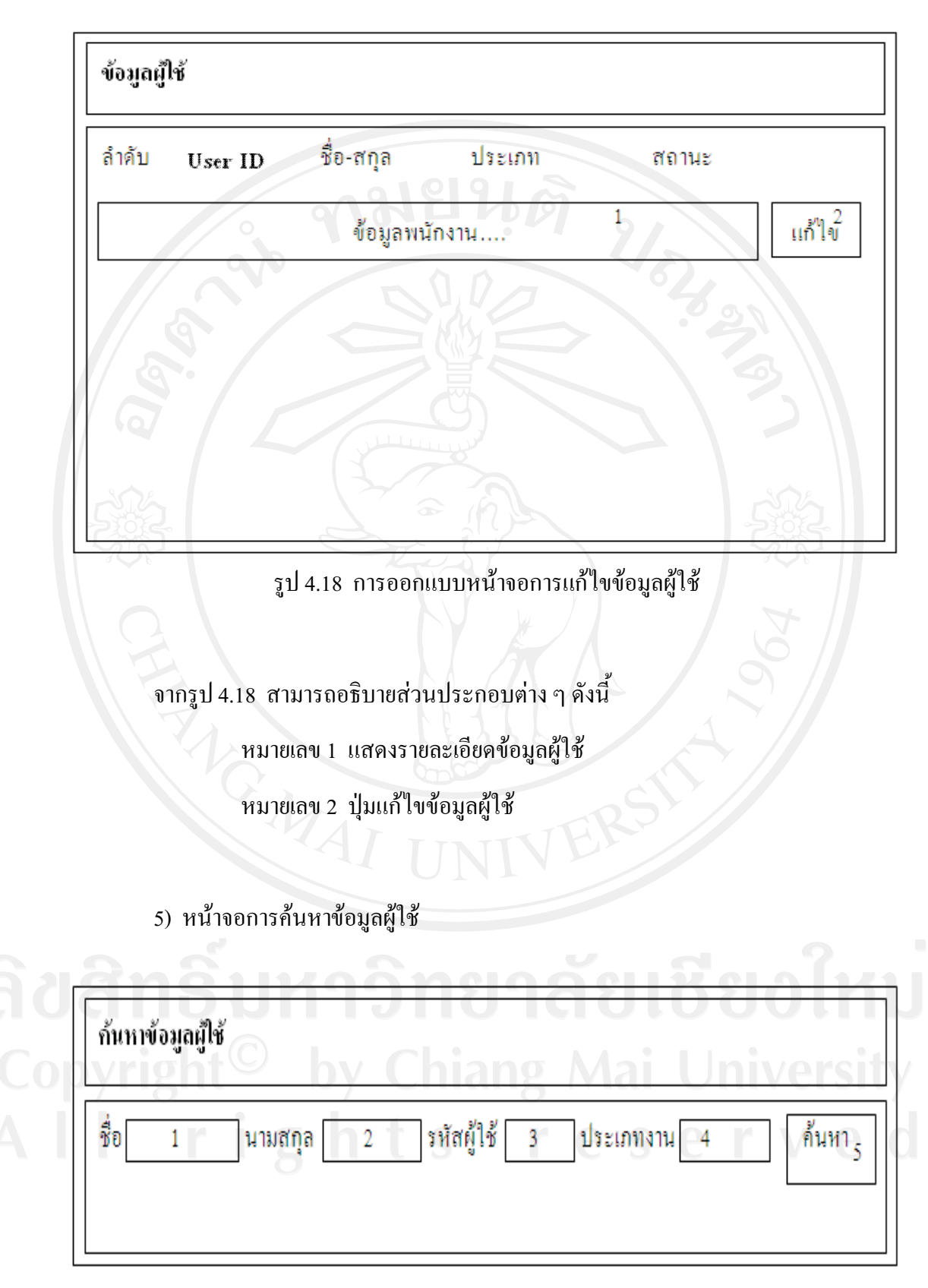

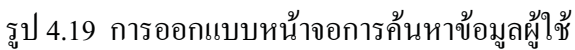

การออกแบบหน้าจอการค้นหาข้อมุลผู้ใช้ สามารถเลือกได้ โดยการป้อนสิ่งที่ต้องการ อย่างใดอย่างหนึ่ง แล้วกดปุ่มค้นหา จากรูป 4.19 สามารถอธิบายส่วนประกอบต่าง ๆ ดังนี้

หมายเลข 1 ค้นหาจากชื่อผู้ใช้

หมายเลข 2 ค้นหาจากนามสกุลผู้ใช้

หมายเลข 3 ค้นหาจากรหัสผู้ใช้

หมายเลข 4 ค้นหาจากประเภทงานผู้ใช้

หมายเลข 5 ปุ่มค้นหา

6) หน้าจอการรายงานข้อมูลผู้ใช้

| ข้อมูลผู้ให้  |                                   | A        |
|---------------|-----------------------------------|----------|
| ลำดับ User ID | ชื่อ-สกุล ประเภท                  | สถานะ    |
|               |                                   |          |
|               | 1                                 | S S      |
|               |                                   |          |
|               | ส่วนแสดงรายงานข้อมูลผู้           | I.R.     |
|               | ส่วนแสดงรายงานข้อมูลผู้           | 10       |
|               | ส่วนแสดงรายงานข้อมูลผู้<br>110111 | ยเชียงให |

จากรูป 4.20 สามารถอธิบายส่วนประกอบต่าง ๆ ดังนี้

หมายเลข 1 แสดงรายงานข้อมูลผู้ใช้

เมนูการทำงานหลักของเจ้าหน้าที่แผนที่ประกอบไปด้วย 2 การทำงานหลัก ได้แก่ แผนที่ และคุณลักษณะบนแผนที่ และการจัดการราคาที่ดินราชการ

แบ่งเป็นเมนูการทำงานย่อยของการจัดการแผนที่ ได้แก่ เพิ่มภาพและข้อมูลแผนที่ ลบ ภาพและข้อมูลแผนที่ แก้ไขภาพและข้อมูลแผนที่ และแสดงภาพและข้อมูลแผนที่

แบ่งเป็นเมนูการทำงานย่อยของการจัดการราคาที่ดินราชการ ได้แก่ เพิ่มราคาที่ดิน ราชการ ลบราคาที่ดินราชการ แก้ไขราคาที่ดินราชการ และแสดงราคาที่ดินราชการ

| 902 - E                 | 257     | 902                  |
|-------------------------|---------|----------------------|
| Shape File (.shp)       | 1       | Browse 13            |
| Shape Index File (.shx) | 2       | Browse <sup>14</sup> |
| Attribute File (.dbf)   | -3      | Browse <sup>15</sup> |
| ชื่อชั้นข้อมูล          | 4       |                      |
| ประเภทชั้นข้อมูล        | 5       | รูปแบบจุด 6          |
| สถานะการแสดงผลเบื้องต้น | 7       |                      |
| ความโปร่งใส             | 8       |                      |
| ชื่อฟิลค์แสคงชั้นข้อมูล | 9       | हारिहाती।            |
| รหัสสี                  | 10      |                      |
|                         | hiang A |                      |

7) หน้าจอการเพิ่มภาพและข้อมูลแผนที่

รูป 4.21 การออกแบบหน้าจอการเพิ่มภาพและข้อมูลแผนที่

จากรูป 4.21 สามารถอธิบายส่วนประกอบต่าง ๆ ดังนี้ หมายเลข 1 ชื่อไฟล์ชั้นข้อมูลแนบ นามสกุล.shp หมายเลข 2 ชื่อไฟล์ชั้นข้อมูลแนบ นามสกุล.shx หมายเลข 3 ชื่อไฟล์ชั้นข้อมูลแนบ นามสกุล.dbf หมายเลข 4 ชื่อชั้นข้อมูล หมายเลข 5 ประเภทชั้นข้อมูล

หมายเลข 6 รูปแบบจุด

หมายเลข 7 สถานะการแสดงผล

หมายเลข 8 ความโปร่งใส

หมายเลข 9 ชื่อฟิลค์แสคงชื่อข้อมูล

หมายเลข 10 รหัสสี

หมายเลข 11 ปุ่มบันทึก

หมายเลข 12 ปุ่มยกเลิก

หมายเลข 13 ปุ่มสืบค้นข้อมูลไฟล์แนบ

หมายเลข 14 ปุ่มสืบค้นข้อมูลไฟล์แนบ

หมายเลข 15 ปุ่มสืบค้นข้อมูลไฟล์แนบ

Copyright<sup>©</sup> by Chiang Mai University AII rights reserved

# 8) หน้าจอการลบภาพและข้อมูลแผนที่

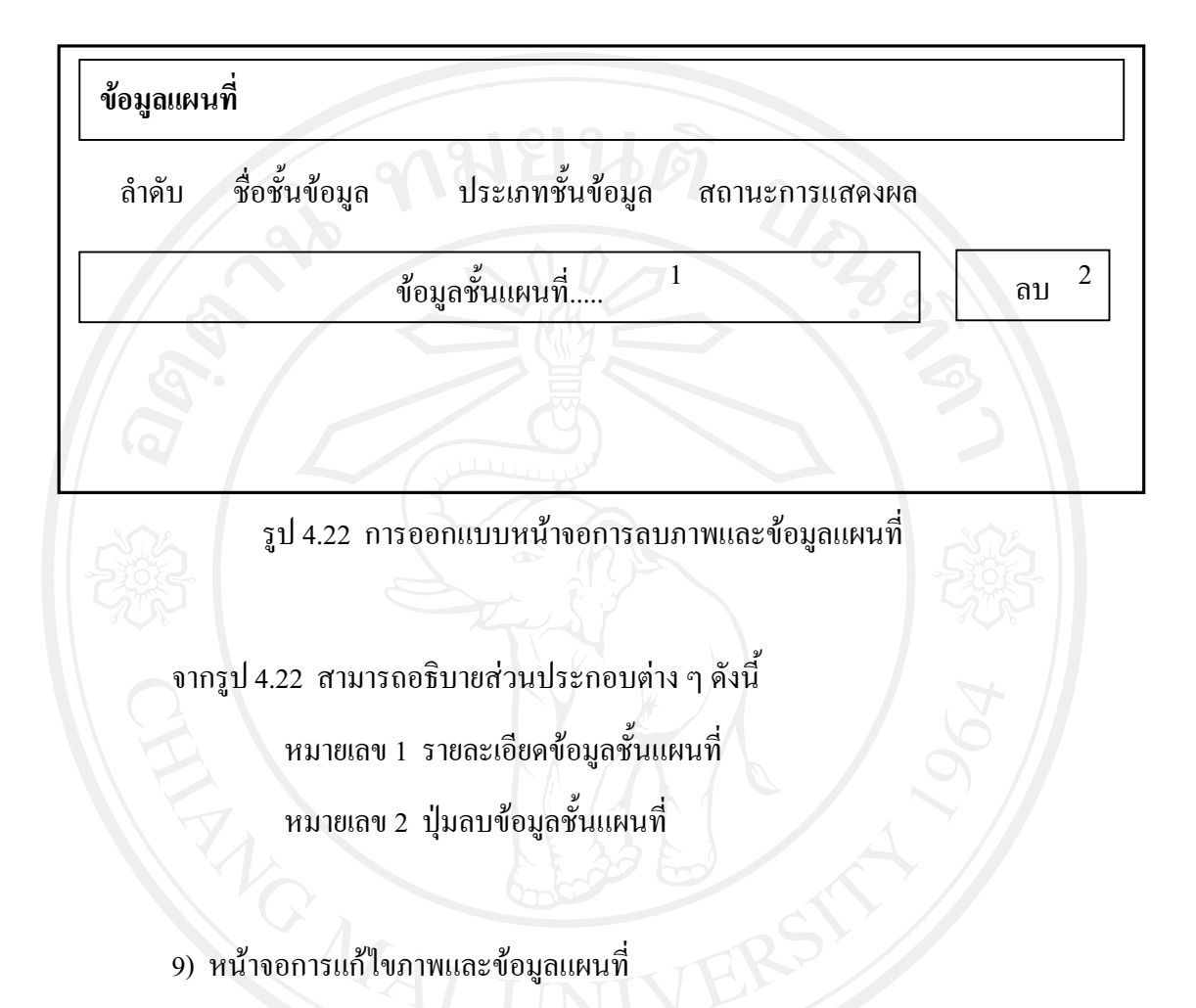

| 6   | ข้อมูลแ | ผนที่           | 120  | 8       |           |       | ~    |       | 5     | 01 | -  | 2.,   |    |
|-----|---------|-----------------|------|---------|-----------|-------|------|-------|-------|----|----|-------|----|
| du  | ลำดับ   | ชื่อชั้นข้      | ອນູລ | ประ     | เภทชั้นา์ | ้อมูล | สถาน | ະກາງເ | เสดงผ | เล | U  |       | IJ |
| Сор | yrig    | ht <sup>©</sup> | b    | ข้อมูลร | ชั้นแผนา์ | ig    | 1    | ai    | U     | ni | ve | แก้ไข | 2  |
| ΑÌ  |         |                 |      |         |           |       |      |       |       |    |    |       |    |
|     |         |                 |      |         |           |       |      |       |       |    |    |       |    |
|     |         |                 |      |         |           |       |      |       |       |    |    |       |    |

รูป 4.23 การออกแบบหน้าจอการแก้ไขภาพและข้อมูลแผนที่

จากรูป 4.23 สามารถอธิบายส่วนประกอบต่าง ๆ ดังนี้

หมายเลข 1 รายละเอียดข้อมูลชั้นแผนที่

หมายเลข 2 ปุ่มแก้ไขข้อมูลชั้นแผนที่

10) หน้าจอการแสดงภาพและข้อมูลแผนที่

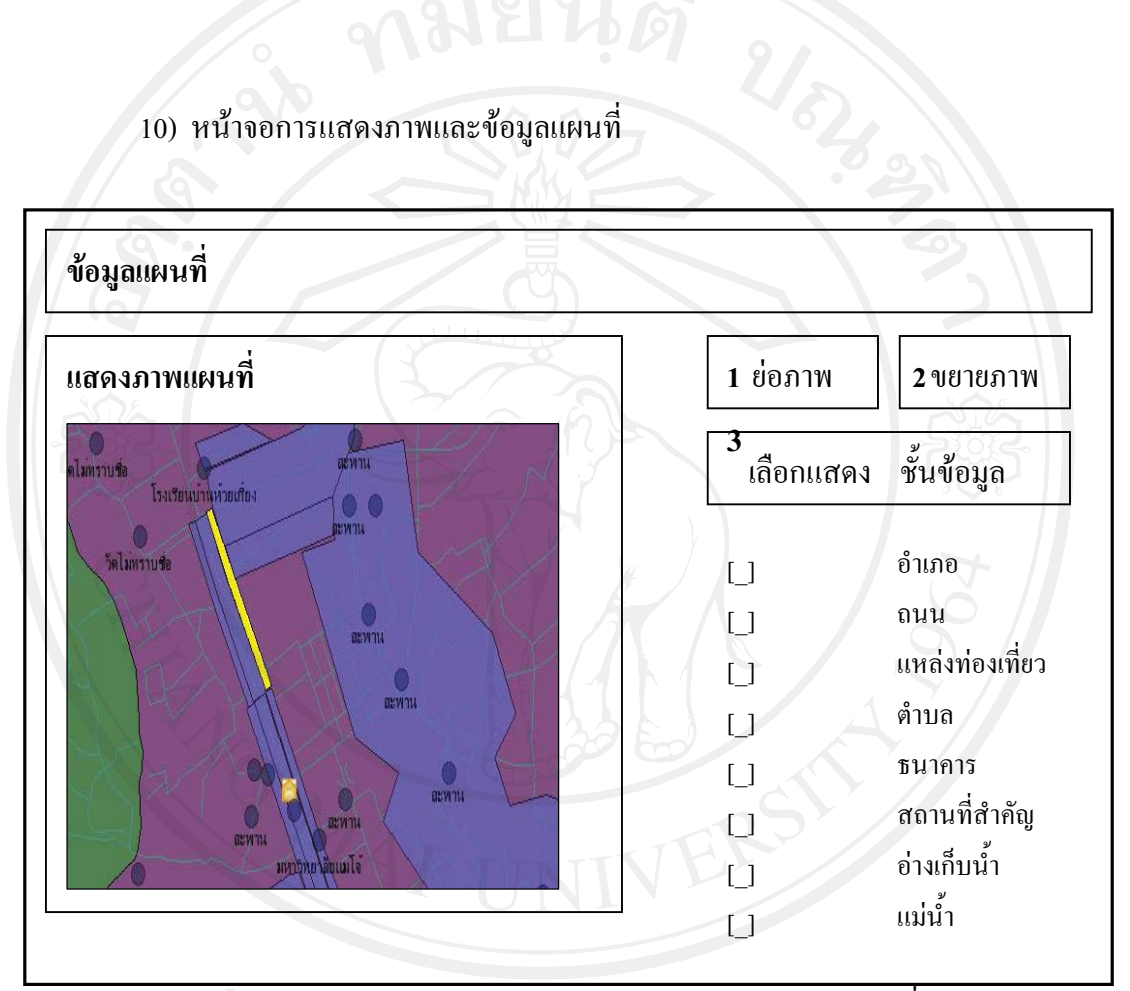

รูป 4.24 การออกแบบหน้าจอการแสดงภาพและข้อมูลแผนที่

จากรูป 4.24 สามารถอธิบายส่วนประกอบต่าง ๆ ดังนี้ หมายเลข 1 ปุ่มย่อภาพแผนที่ หมายเลข 2 ปุ่มขยายภาพแผนที่

หมายเลข 3 ปุ่มเลือกแสดงข้อมูลชั้นแผนที่

# 11) หน้าจอการเพิ่มรายการราคาที่ดินราชการ

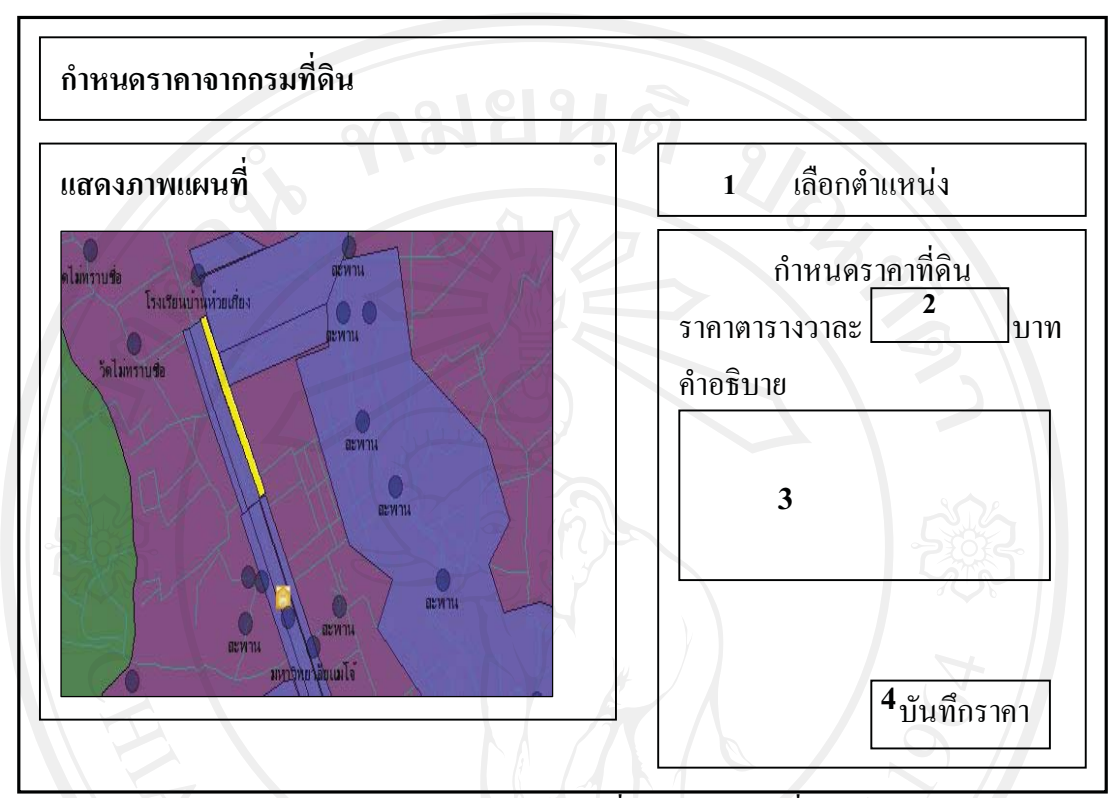

รูป 4.25 การออกแบบหน้าจอการเพิ่มรายการราคาที่ดินราชการ

จากรูป 4.25 สามารถอธิบายส่วนประกอบต่าง ๆ ดังนี้ หมายเลข 1 ปุ่มเลือกตำแหน่งบนภาพแผนที่เพื่อกำหนดราคาที่ดิน หมายเลข 2 ราคาที่ดินราชการ (บาทต่อตารางวา) หมายเลข 3 คำอธิบายพื้นที่ที่ได้กำหนดราคาที่ดิน หมายเลข 4 ปุ่มบันทึกราคา

#### 12) หน้าจอการลบ แก้ไข และแสดงรายการราคาที่ดินราชการ

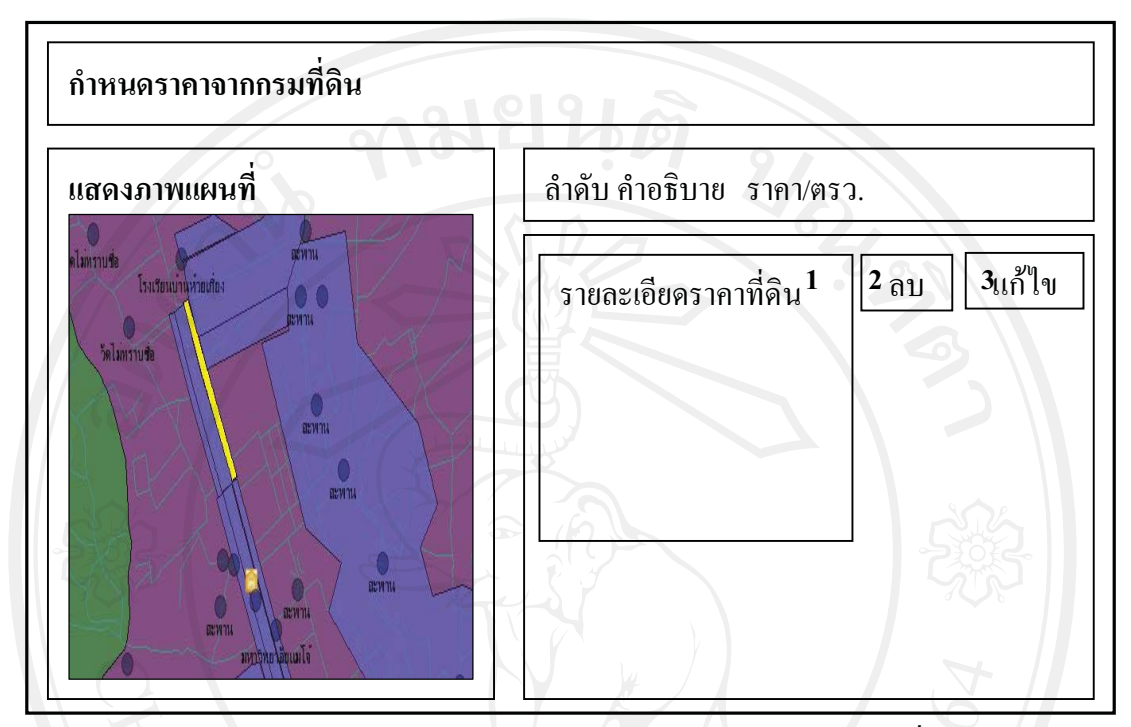

รูป 4.26 การออกแบบหน้าจอการลบ แก้ไข และแสดงรายงานรายการราคาที่ดินราชการ

จากรูป 4.26 สามารถอธิบายส่วนประกอบต่าง ๆ ดังนี้ หมายเลข 1 แสดงรายละเอียดราคาที่ดินและคำอธิบาย หมายเลข 2 ปุ่มลบรายการราคาที่ดิน หมายเลข 3 ปุ่มแก้ไขรายการราคาที่ดิน

เมนูการทำงานหลักของเจ้าหน้าที่สินเชื่อประกอบไปด้วย 3 การทำงานหลัก ได้แก่ การ จัดการข้อมูลลูกค้า การจัดการสินเชื่อ และการจัดการหลักทรัพย์

แบ่งเป็นเมนูการทำงานย่อยของการจัดการข้อมูลในส่วนต่างๆ ได้แก่ เพิ่มข้อมูล ลบ ข้อมูล แก้ไขข้อมูล ค้นหาข้อมูล และรายงานข้อมูลได้

ลูกค้าแต่ละรายสามารถมีสินเชื่อได้หลายประเภท ขึ้นอยู่กับรายได้ ความสามารถในการ ชำระหนี้ และสถานะหนี้ปัจจุบัน สินเชื่อแต่ละประเภทเป็นไปได้ที่มีหลักทรัพย์ค้ำประกันมากกว่า 1 หลักทรัพย์ หรืออาจมี ผู้กู้ร่วม 2 คนได้

ขั้นตอนแรกเมื่อลูกค้ายื่นขอสินเชื่อเข้ามาในระบบ ผู้ทำรายการต้องค้นหาข้อมูลลูกค้าว่า เคยมีข้อมูลในระบบหรือไม่ หากมีแล้วสามารถเพิ่มประเภทสินเชื่อได้ หากยังไม่เคยมีข้อมูลให้ทำ การเพิ่มข้อมูลลูกค้าใหม่

13) หน้าจอการค้นหาข้อมูลลูกค้า

| ค้นหาข้อมูลลูกค้า              |                                 |               |
|--------------------------------|---------------------------------|---------------|
| ชื่อ <u>1</u> นามสกุล <u>2</u> | เลขที่เอกสารสิทธิ์ <u>3</u> เลข | บัตรประชาชน 4 |
| Q                              |                                 | <sup>5</sup>  |
| E.                             |                                 |               |

รูป 4.27 การออกแบบหน้าจอการค้นหาข้อมูลลูกค้า

การออกแบบหน้าจอการค้นหาข้อมูลลูกค้า สามารถเลือกได้โดยการป้อนสิ่งที่ต้องการ อย่างใดอย่างหนึ่ง แล้วกดปุ่มค้นหา จากรูป4.27 สามารถอธิบายส่วนประกอบต่าง ๆ ดังนี้

| หมายเลข 1 | ค้นหาจากชื่อลูกค้า                       |
|-----------|------------------------------------------|
| หมายเลข 2 | ค้นหาจากนามสกุลลูกค้า                    |
| หมายเลข 3 | ค้นหาจากเลขที่เอกสารสิทธิ์ลูกค้า         |
| หมายเลข 4 | ค้นหาจากหมายเลขบัตรประจำตัวประชาชนลูกค้า |
| หมายเลข 5 | ปุ่มค้นหา                                |

# 14) หน้าจอการเพิ่มข้อมูลลูกค้า

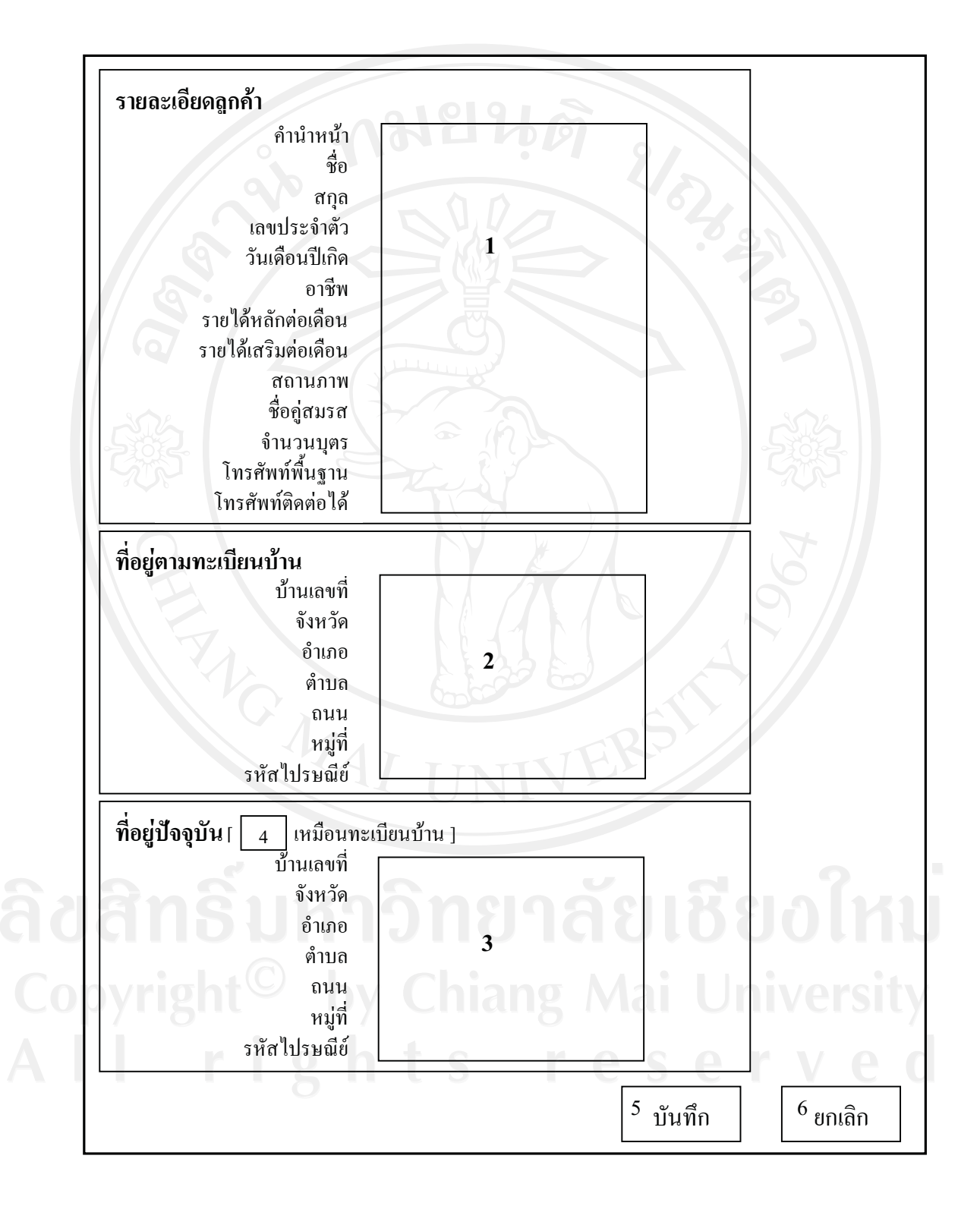

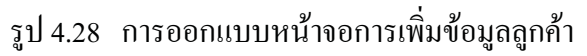

#### จากรูป 4.28 สามารถอธิบายส่วนประกอบต่าง ๆ ดังนี้

หมายเลข 1 ข้อมูลรายละเอียคส่วนตัวลูกค้าที่ต้องกรอก

หมายเลข 2 ข้อมูลที่อยู่ตามทะเบียนบ้าน

หมายเลข 3 ข้อมูลที่อยู่ปัจจุบันที่ติดต่อได้

หมายเลข 4 ปุ่มคึงข้อมูลจากที่อยู่ตามทะเบียนบ้านมาแสดงซ้ำเป็นที่อยู่ปัจจุบัน

หมายเลข 5 ปุ่มบันทึกข้อมูลลูกค้า

หมายเลข 6 ปุ่มยกเลิกการบันทึกข้อมูลลูกค้า

15) หน้าจอการลบ แก้ใข และรายงานข้อมูลลูกค้า

| ข้อมูลลูกค้า    |              |         | 5              |
|-----------------|--------------|---------|----------------|
| ลำดับ ชื่อ-สกุล | เลขประจำตัว  | ที่อยู่ |                |
| Ŕ.              | ข้อมูลลูกค้า | 60      | 2<br>ลบ 3 มาใบ |
|                 |              |         |                |

รูป 4.29 การออกแบบหน้าจอการลบ แก้ไข และรายงานข้อมูลลูกค้า

จากรูป 4.29 สามารถอธิบายส่วนประกอบต่าง ๆ ดังนี้

หมายเลข 1 แสดงข้อมูลรายละเอียคลูกค้าในระบบ

หมายเลข 2 ปุ่มลบข้อมูลลูกค้า

หมายเลข 3 ปุ่มแก้ไขข้อมูลลูกค้า

#### 16) หน้าจอการค้นหาข้อมูลสินเชื่อ

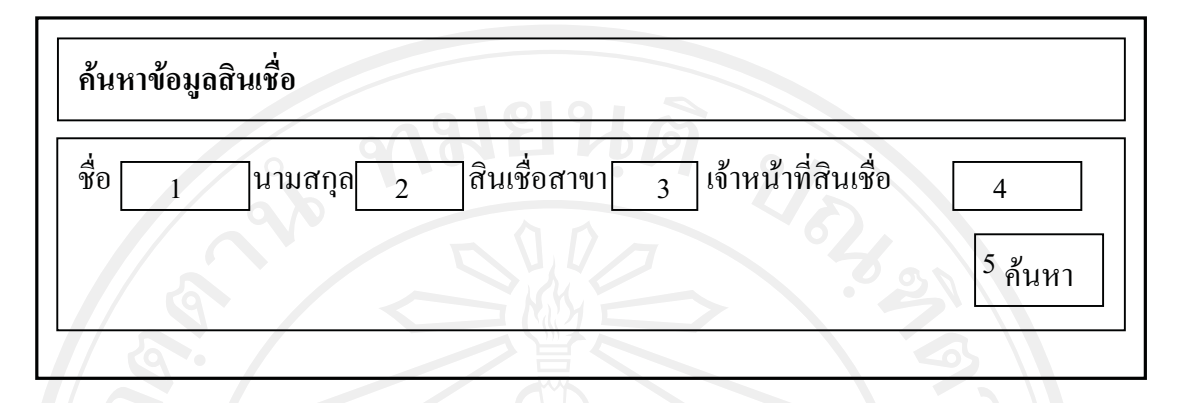

รูป 4.30 การออกแบบหน้าจอการค้นหาข้อมูลลูกค้าสินเชื่อ

การออกแบบหน้าจอการค้นหาข้อมูลสินเชื่อ สามารถเลือก ใค้ โดยการป้อนสิ่งที่ต้องการ อย่างใดอย่างหนึ่ง แล้วกดปุ่มค้นหา จากรูป 4.30 สามารถอธิบายส่วนประกอบต่าง ๆ ดังนี้

> หมายเลข 1 ค้นหาจากชื่อลูกค้า หมายเลข 2 ค้นหาจากนามสกุลลูกค้า หมายเลข 3 ค้นหาจากชื่อสาขาที่ยื่นสินเชื่อ หมายเลข 4 ค้นหาจากชื่อพนักงานสินเชื่อผู้ทำรายการ หมายเลข 5 ปุ่มค้นหา

17) หน้าจอการเพิ่มและแก้ไขข้อมูลสินเชื่อ

ข้อมูลสินเชื่อจะเป็นการบันทึกข้อมูล เพิ่มเติมต่อจากข้อมูลรายละเอียคลูกค้าที่ได้กรอกไว้ แล้วนั้น นำมาผูกกับข้อมูลประเภทสินเชื่อและหลักทรัพย์ จากนั้นจึงไปสู่ขั้นตอนการประเมินราคา หลักทรัพย์แต่ละประเภท โดยหน้าจอการเพิ่มและแก้ไขข้อมูลสินเชื่อตามที่ได้ออกแบบไว้ ดังแสดง รูปที่ 4.31

| ผู้ขอสินเชื่อ<br>ผู้ขอสินเชื่อร่วม<br>ที่อยู่<br>โทรศัพท์พื้นฐาน<br>โทรศัพท์ติดต่อได้<br>รายได้หลักต่อเดือน<br>รายได้เสริมต่อเดือน | นาย เกียรติ ทำดี<br>1<br>132 หมู่ ต.หนองหาร อ.สันทราย จ.เชียงใหม่<br>053843213<br>0842634533<br>25,000 บาท/เดือน<br>- |
|----------------------------------------------------------------------------------------------------|----------------------------------------------------------------------------------------------------|
| รายละเอียดเอกสาร                                                                                                    |                                                                                                    |
| ประเภทสินเชื่อ                                                                                                    | กรุงไทยเคหะทรัพย์ทวี                                                                                                  |
| วงเงินสินเชื่อระบบช่วยคำนวณ                                                                                                    | 1,750,000 บาท ( 70 เท่าของรายใค้ )                                                                                    |
| วงเงินสินเชื่อที่ยื่นขอ                                                                                                    |                                                                                                    |
| สาขาที่ยื่นขอสินเชื่อ                                                                                                    |                                                                                                    |
| เลขที่หบังสือสาขา                                                                                                    |                                                                                                    |
| อ้าเคื่อวาวรับแออสวร                                                                                                    |                                                                                                    |
| านที่สายการบิเอกสาร                                                                                                    | 0000051/54                                                                                                    |
| รายละเอียดการอนุมัติ                                                                                                    |                                                                                                    |
| มูลค่าหลักทรัพย์รวม<br>วงวินอินเสื้อสื่องชัว                                                                                       | 1,500,000 บาท                                                                                                    |
| างเงนตนเสองเอน้าเด                                                                                                    | 6                                                                                                    |
|                                                                                                    | <sup>8</sup> บันทึก <sup>9</sup> ยกเลี                                                                                |
| สิทธิ์มหา                                                                                                    | <sup>8</sup> บันทึก <sup>9</sup> ยกเลื                                                                                |

จากรูป 4.31 สามารถอธิบายส่วนประกอบต่าง ๆ ดังนี้ Serve o หมายเลข 1 ชื่อลูกค้าผู้ขอสินเชื่อร่วม หมายเลข 2 วงเงินสินเชื่อที่ยื่นขอ หมายเลข 3 สาขาที่ยื่นขอสินเชื่อ หมายเลข 4 เลขที่หนังสือจากสาขา

หมายเลข 5 วันที่สาขารับเอกสาร

หมายเลข 6 วงเงินสินเชื่อที่อนุมัติ

หมายเลข 7 ปุ่มบันทึกข้อมูลสินเชื่อ

หมายเลข 8 ปุ่มยกเลิกการบันทึกข้อมูลสินเชื่อ

18) หน้าจอการอนุมัติสินเชื่อและปรับสถานะหนึ่

| รายละเอียดเอกสาร                                                                                            |                                                                  |
|----------------------------------------------------------------------------------------------------|------------------------------------------------------------------|
| ประเภทสินเชื่อ<br>วงเงินสินเชื่อที่ยื่นขอ<br>ราคาประเมินหลักทรัพย์<br>วงเงินสินเชื่อที่อนุมัติ<br>สถานะหนี้ | กรุงไทยเคหะทรัพย์ทวี<br>1,700,000 บาท<br>1,650,000 บาท<br>1<br>2 |
|                                                                                                    | <sup>3</sup> บันทึก <sup>4</sup> ยกเลิก                          |

รูป 4.32 การออกแบบหน้าจอการอนุมัติสินเชื่อและปรับสถานะหนึ่

จากรูป 4.32 สามารถอธิบายส่วนประกอบต่าง ๆ ดังนี้ หมายเลข 1 วงเงินสินเชื่อที่อนุมัติ หมายเลข 2 สถานะหนี้ที่ปรับให้เป็นปัจจุบัน หมายเลข 3 ปุ่มบันทึกข้อมูลวงเงินสินเชื่อ หรือบันทึกสถานะหนี้ หมายเลข 4 ปุ่มยกเลิกการบันทึกข้อมูล เมนูการทำงานหลักของเจ้าหน้าที่ประเมินราคา ประกอบไปด้วยการทำงานหลัก ได้แก่ การจัดการข้อมูลการประเมินราคาหลักทรัพย์

แบ่งเป็นเมนูการทำงานย่อยของการจัดการข้อมูล ได้แก่ การบันทึกเกณฑ์การจัดเกรด การ บันทึกรายละเอียดหลักทรัพย์เปรียบเทียบ คำนวณราคาประเมิน และ รายงานประเมินราคา หลักทรัพย์

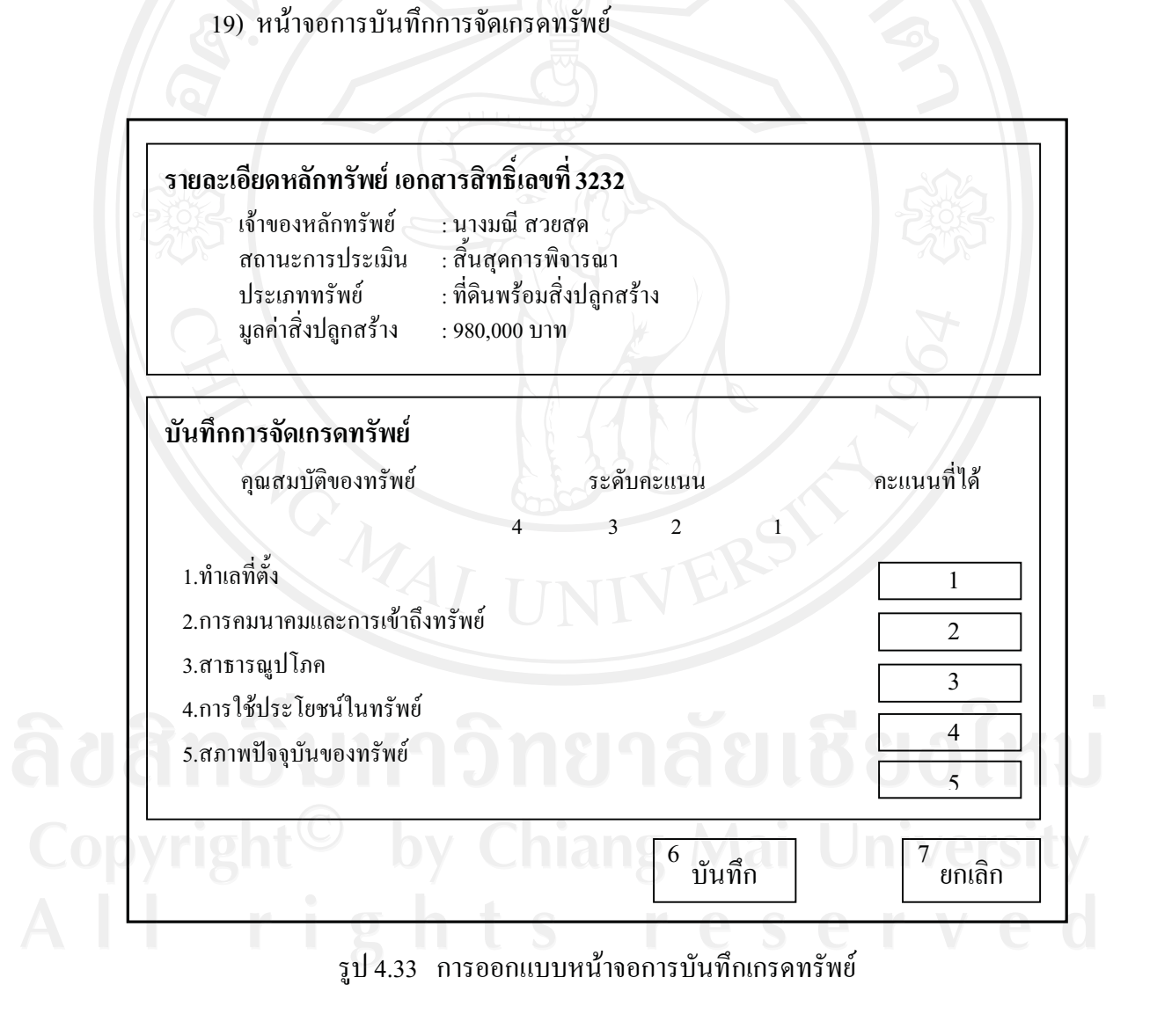

จากรูป 4.33 สามารถอธิบายส่วนประกอบต่าง ๆ ดังนี้

หมายเลข 1 การให้คะแนนในคุณสมบัติของทรัพย์ข้อที่ 1 หมายเลข 2 การให้คะแนนในคุณสมบัติของทรัพย์ข้อที่ 2 หมายเลข 3 การให้คะแนนในคุณสมบัติของทรัพย์ข้อที่ 3 หมายเลข 4 การให้คะแนนในคุณสมบัติของทรัพย์ข้อที่ 4 หมายเลข 5 การให้คะแนนในคุณสมบัติของทรัพย์ข้อที่ 5 หมายเลข 6 ปุ่มบันทึกการให้คะแนนการจัดเกรดทรัพย์ หมายเลข 7 ปุ่มยกเลิกการบันทึกการให้คะแนนการจัดเกรดทรัพย์

20) หน้าจอการบันทึกรายละเอียดหลักทรัพย์และหลักทรัพย์เปรียบเทียบ

# รายละเอียดหลักทรัพย์ เอกสารสิทธิ์เลขที่ 3232

- เจ้าของหลักทรัพย์ : เ สถานะการประเมิน : ส ประเภททรัพย์ : เ มูลค่าสิ่งปลูกสร้าง : 9
- : นางมณี สวยสด : สิ้นสุดการพิจารณา : ที่ดินพร้อมสิ่งปลูกสร้าง : 980,000 บาท

<sup>1</sup> บันทึกหลักทรัพย์เปรียบเทียบ

ลำดับ1 ที่ตั้ง เนื้อที่(ตรว.) ห่างจากหลักทรัพย์(ม.)

แหล่งข้อมูล ลักษณะที่ดิน

มูล ราคา/ตรว. ดิน ลักษณะกา

ลักษณะการซื้อขาย

<sup>2</sup> เพิ่ม

| <sup>3</sup> บันทึกรายละเอีย | ยดหลักทรัพย์และสร | าาพแวดล้อม  | 4 การพิกัดหลัก 📈    |
|------------------------------|-------------------|-------------|---------------------|
| ตำแหน่งที่ดิน                | ทำเลที่ตั้ง       | สภาพที่ดิน  | ุ ทรัพย์ลงบานแบบที่ |
| การใช้ประโยชน์               | ความหนาแน่น       | ความเจริญ   | สาธารณูปโภค         |
| สถานที่ใกล้เคียง             | การคมนาคม         | ทางเข้า-ออก | อื่นๆ               |
|                              |                   | 5<br>บันที  | ິດ ຍາເລີກ           |

รูป 4.34 การออกแบบหน้าจอการบันทึกรายละเอียดหลักทรัพย์และหลักทรัพย์เปรียบเทียบ

จากรูป 4.34 สามารถอธิบายส่วนประกอบต่าง ๆ ดังนี้

หมายเลข 1 กรอกรายละเอียคหลักทรัพย์เปรียบเทียบ

หมายเลข 2 ปุ่มเพิ่มหลักทรัพย์เปรียบเทียบ

หมายเลข 3 กรอกรายละเอียดหลักทรัพย์และสภาพแวคล้อม

หมายเลข 4 การพิกัดที่ตั้งหลักทรัพย์ลงบนภาพแผนที่

หมายเลข 5 ปุ่มบันทึกการป้อนรายละเอียดหลักทรัพย์

หมายเลข 6 ปุ่มยกเลิกการบันทึกรายละเอียดหลักทรัพย์

21) หน้าจอการคำนวณผลการประเมินราคา

### รายละเอียดหลักทรัพย์ เอกสารสิทธิ์เลขที่ 3232

เจ้าของหลักทรัพย์ สถานะการประเมิน ประเภททรัพย์ มูลค่าสิ่งปลูกสร้าง

: นางมณี สวยสด : สิ้นสุดการพิจารณา : ที่ดินพร้อมสิ่งปลูกสร้าง : 980,000 บาท

#### คำนวณผลการประเมิน

ราคาจากการประเมิน wqs

ราคาราชการจากระบบ GIS

กะแนนเกรดของทรัพย์สิน

<sup>1</sup> คำนวณราคา WQS <sup>2</sup> บันทึกพิกัด GIS

้ คำนวณเกรดทรัพย์

รูป 4.35 การออกแบบหน้าจอการคำนวณผลการประเมินราคา

จากรูป 4.35 สามารถอธิบายส่วนประกอบต่าง ๆ ดังนี้

หมายเลข 1 ปุ่มคำนวณมูลค่าการประเมินจากหลักทรัพย์เปรียบเทียบ WQS

หมายเลข 2 ปุ่มบันทึกพิกัดหลักทรัพย์บนภาพแผนที่

หมายเลข 3 ปุ่มคำนวณคะแนนถ่วงน้ำหนักคุณสมบัติได้ผลเป็นเกรด

เมนูการทำงานหลักของผู้บริหาร เป็นการเรียกดูรายงานที่เกี่ยวข้องกับการประเมินราคา ทั้งหมด และรายงานสารสนเทศในรูปแบบกราฟ เพื่อนำไปใช้เป็นข้อมูลสนับสนุนการตัดสินใจ ร่วมกับราคาประเมินหลักทรัพย์ที่ได้

ผู้บริหารสามารถเรียกดูรายงานสรุป กำหนดค่าการเลือกเปรียบเทียบข้อมูลสินเชื่อในแต่ ละพื้นที่ เปรียบเทียบแต่ละสาขาได้แก่

- รายงานสินเชื่อที่อยู่ในระบบประเมินราคาว่าอยู่ในสถานะใด
- รายงานสถิติการอนุมัติ สรุปยอคสินเชื่อที่อนุมัติ/ไม่อนุมัติ และสินเชื่อที่อยู่ระหว่าง การพิจารณาอนุมัติ
- รายงานสรุปจำนวนสินเชื่อที่อนุมัติ และจำนวนรายที่อนุมติ
  - รายงานแสดงหลักทรัพย์บนภาพแผนที่
- รายงานแสคงหลักทรัพย์แยกตามเกรคทรัพย์

#### 22) หน้าจอการเลือกใช้รายงานผู้บริหาร

| สินเชือ 1 สาขา 2<br>พื้นที่ตำบล 4                                      | ] ູູູ ປແນນ 3    | ] 5 แสดงรายงาน |
|------------------------------------------------------------------------|-----------------|----------------|
| รายงานผู้บริหาร                                                        |                 |                |
| เปรียบเทียบรายสาขา                                                     | ยาลย            |                |
| เปรียบเทียบแต่ละพื้นที่                                                |                 |                |
|                                                                        |                 |                |
| แสดงหลักทรัพย์ที่ได้ประเมินไว้บนภา                                     | พแผนที่ 🕜 🔰 🔿 🗌 |                |
| แสดงหลักทรัพย์ที่ได้ประเมินไว้บนภา<br>แสดงหลักทรัพย์จำแนกตามเกรดทรัพย์ | พแผนที่ 8 เปลโ  |                |

# รูป 4.36 การออกแบบหน้าจอการเลือกใช้รายงานผู้บริหาร

จากรูป 4.36 สามารถอธิบายส่วนประกอบต่าง ๆ ดังนี้

หมายเลข 1 ประเภทสินเชื่อ

หมายเลข 2 สาขาธนาคาร

หมายเลข 3 ประเภทจำนวนรายสินเชื่อหรือจำนวนเงินให้สินเชื่อ

หมายเลข 4 พื้นที่ตำบลที่ต้องการให้แสดงผล

หมายเลข 4 ปุ่มแสดงรายงานตามที่เลือก

**ลิขสิทธิ์มหาวิทยาลัยเชียงใหม่** Copyright<sup>©</sup> by Chiang Mai University All rights reserved